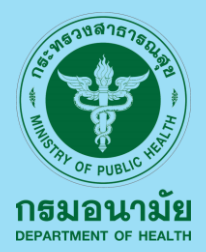

# **คู่มือการใช้งาน ระบบการดำเนินงาน** โรงเรียนส่งเสริมสุขภาพระดับมาตรฐานสากล (Global Standards for Health Promoting School : GSHPS)

# Global standards for Health Promoting School

จัดทำโดย กองอนามัยวัยเรียนวัยรุ่น กรมอนามัย

# คำนำ

กรมอนามัย ได้ดำเนินการโรงเรียนส่งเสริมสุขภาพมาอย่างต่อเนื่อง ตั้งแต่ปี 2541 โดยการขับเคลื่อนงานโรงเรียนส่งเสริมสภาพนั้น มุ่งการดำเนินงานส่งเสริมสุขภาพและอนามัยสิ่งแวดล้อมควบคู่กับการศึกษา เพื่อให้นักเรียนได้เรียนรู้ ฝึกฝน พัฒนาทักษะและเสริมสร้างให้นักเรียนมี ความรอบรู้ในการส่งเสริมสุขภาพและอนามัยสิ่งแวดล้อม ซึ่งจะเกิด ประโยชน์แก่นักเรียนในการดูแลสุขภาพตนเอง ครอบครัว ชุมชนและสังคม

กรมอนามัย ได้เล็งเห็นความสำคัญของกระบวนการในการพัฒนา โรงเรียนให้เป็นโรงเรียนส่งเสริมสุขภาพระดับมาตรฐานสากล GSHPS ซึ่งจะต้องอาศัยความร่วมมือ ร่วมใจ จากนักเรียน ครู บุคลากรทางการ ศึกษา และภาคีเครือข่ายในการขับเคลื่อนกระบวนการส่งเสริมสุขภาพและ อนามัยสิ่งแวดล้อมให้เกิดอย่างมีระบบ กรมอนามัยจึงได้พัฒนาและจัดทำ ระบบการดำเนินงานโรงเรียนส่งเสริมสุขภาพระดับมมาตรฐานสากล (GSHPS) ขึ้น เพื่อให้โรงเรียนใช้เป็นเครื่องมือในการขับเคลื่อนการ ดำเนินงานส่งเสริมสุขภาพและอนามัยสิ่งแวดล้อม ได้อย่างยั่งยืน จนนำไปสู่ การที่นักเรียน ครู บุคลากรทางการศึกษามีสุขภาพ กาย สุขภาพจิต และเกิด สังคมเอื้อต่อการส่งเสริมสุขภาพ

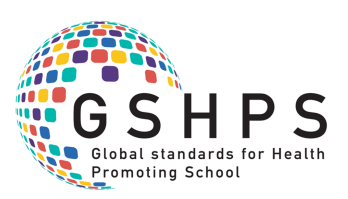

# สารบัญ

| เรื่อง                                                                                                    | หน้า |
|----------------------------------------------------------------------------------------------------|------|
| 1. แนะนำระบบการดำเนินงานโรงเรียนส่งเสริมสุขภาพ<br>ระดับมาตรฐานสากล (Global Standards for Health<br>Promoting School : GSHPS)                | 1    |
| 2. การสมัครเพื่อเข้าสู่ระบบการดำเนินงาน<br>โรงเรียนส่งเสริมสุขภาพระดับมาตรฐานสากล<br>(Global Standards for Health Promoting School : GSHPS) | 2    |
| - โรงเรียนเข้าร่วมโครงการส่งเสริมสุขภาพ<br>ระดับมาตรฐานสากล (GSHPS)                                                                         | 2    |
| - ผู้ประเมินโครงการโรงเรียนส่งเสริมสุขภาพ<br>ระดับมาตรฐานสากล (GSHPS)                                                                       | 3    |
| 3. ระบบรายงานผลการดำเนินงานโรงเรียนส่งเสริมสุขภาพ<br>ระดับมาตรฐานสากล (Global Standards for Health<br>Promoting School : GSHPS)             | 4    |
| - โรงเรียนส่งเสริมสุขภาพระดับมาตรฐานสากล (GSHPS)                                                                                            | 4    |
| - หลักสูตรสำหรับผู้ประเมิน (GSHPS E – Learning)                                                                                             | 15   |
| - โรงเรียนรอบรู้ด้านสุขภาพ (HLS)                                                                                                    | 16   |
| - Thailand 10 for Health                                                                                                    | 17   |

ภาคยนวก

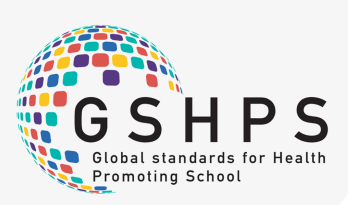

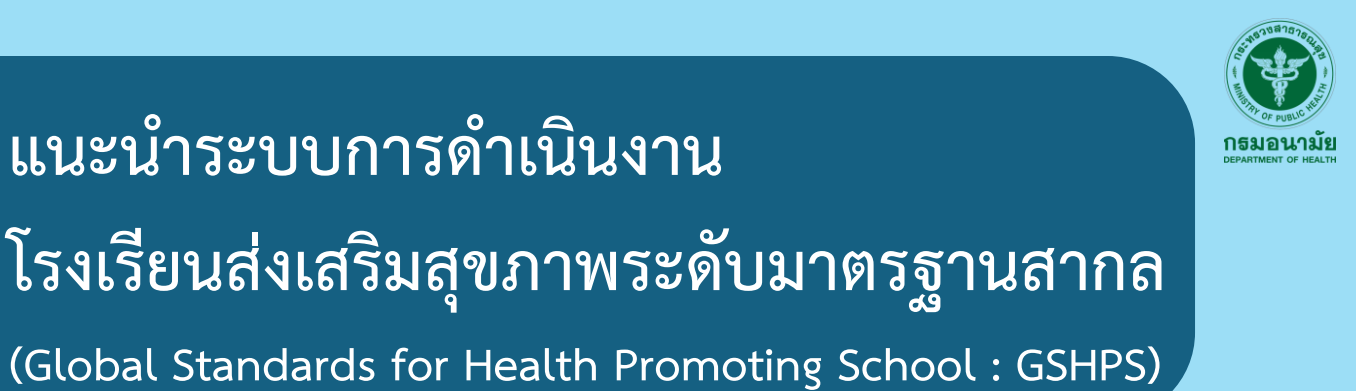

ที่อยู่ของระบบการดำเนินงานโรงเรียนส่งเสริมสุขภาพระดับมาตรฐานสากล (GSHPS) https://hps.anamai.moph.go.th

| School Health : อนามัยโรงเรียน                                                         |                                                                                                    |
|----------------------------------------------------------------------------------------|----------------------------------------------------------------------------------------------------|
| อนามัยโรงเรียน                                                                         | โรงเรียนเข้าร่วมโครงการฯ                                                                            |
|                                                                                        | ผู้ประเมินโครงการโรงเรียนส่งเสริมสุขภาพ 1.2                                                         |
|                                                                                        | 2. Login                                                                                            |
|                                                                                        | HLS 2.2                                                                                             |
| มุลยาง หรือเป็นขึ้นเรื่องอา<br>มางอย่าง<br>มางการการการการการการการการการการการการการก | Thailand 10 for Health 2.3                                                                          |
| รังหวัดแมะกูดี จริสปายสีมั<br>โทรคัมที่ 02-8004495, 02-890                             | 1800<br>A415 (SSHPS) 2.4                                                                            |
|                                                                                        | Dashboard                                                                                           |
|                                                                                        | <ol> <li>รายงานผลการดำเนินงานโรงเรียนส่งเสริมสุขภาพระดับมาตรฐานสากล (GSHPS)</li> <li>3.1</li> </ol> |
|                                                                                        | รายงานผลการดำเนินงานโรงเรียนรอบรู้ด้านสุขภาพ (HLS)                                                  |

### เมนูต่างๆ

- <u>Register</u>: เมนูเริ่มต้นการดำเนินงานในส่วนของโรงเรียนและผู้ประเมิน โดยมีเมนูให้เลือก ในการดำเนินการ ดังนี้ โรงเรียนส่งเสริมสุขภาพระดับมาตรฐานสากล (GSHPS), โรงเรียนรอบรู้ด้านสุขภาพ (HLS) 1.1 และผู้ประเมินโครงการโรงเรียนส่งเสริมสุขภาพระดับมาตรฐานสากล (GSHPS) 1.2
- Login: เมนูสำหรับการดำเนินการในส่วนของ โรงเรียนและผู้ประเมินโรงเรียนส่งเสริมสุขภาพ ระดับมาตรฐานสากล(GSHPS 2.1),โรงเรียนรอบรู้ด้านสุขภาพ (HLS) 2.2),การดำเนินงาน Thailand10 for Health 2.3, กรรมการผู้ประเมิน (GSHPS) 2.4
- <u>Dashboard</u>: เมนูรายงานผลการดำเนินการในส่วนของ โรงเรียนส่งเสริมสุขภาพระดับมาตรฐานสากล (GSHPS) 3.1 และ โรงเรียนรอบรู้ด้านสุขภาพ (HLS) 3.2

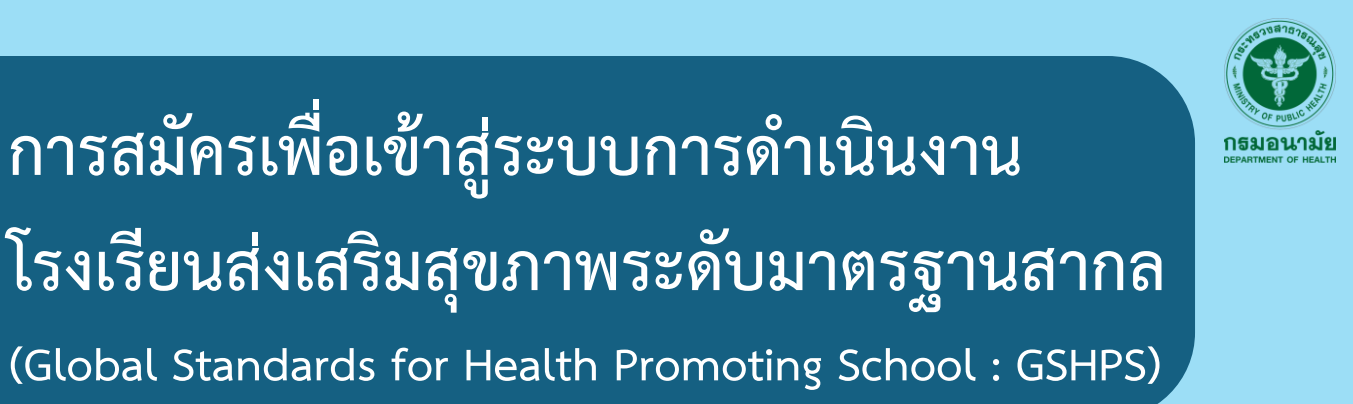

| School Health : อนามัยโรงเรียน | 1. Register                                                            |
|--------------------------------|------------------------------------------------------------------------|
| เมือนามัยโรงเรียน              | โรงเรียนเข้าร่วมโครงการฯ                                               |
|                                | ผู้ประเมินโครงการโรงเรียนส่งเสริมสุขภาพ 1.2                            |
|                                | Login -                                                                |
|                                | GSHPS 2.1                                                              |
| กลงอนามัยวัยว                  | มี HLS 2.2                                                             |
| П 🕺 🛣 🎽 🦾                      | เลขที่ ธระวะ หมู่ง<br>ดารัฐ สามาณนี้ละหมาญรี                           |
| จังหวัดแมนา<br>โทรคัมที่ 02-   | เทศ รสมบารผู้ประเมิน (GSHPS) 22-49                                     |
|                                |                                                                        |
|                                | Dashboard                                                              |
|                                | รายงานผลการดำเนินงานโรงเรียนส่งเสริมสุขภาพระดับมาตรฐานสากล (GSHPS) 3.1 |
|                                | รายงานผลการดำเนินงานโรงเรียนรอบรู้ด้านสุขภาพ (HLS) 3.2                 |
|                                |                                                                        |

Register : เป็นเมนูเริ่มต้นการดำเนินงานในส่วนของโรงเรียนและผู้ประเมิน โดยมีเมนูให้เลือกในการ ดำเนินการ ดังนี้

1.1 โรงเรียนเข้าร่วมโครงการส่งเสริมสุขภาพระดับมาตรฐานสากล (GSHPS) เมื่อ คลิก เข้าสู่เมนู ดังกล่าว จะพบว่า ระบบให้ดำเนินการกรอกรายละเอียดข้อมูลต่างๆ ดังภาพ

| กรุณาใช้รหัส 10 หลักของโรงเรียนตัวเ | องเท่านั้น               |
|-------------------------------------|--------------------------|
| Email ผู้ลงทะเบียน :                |                          |
|                                     | เลขบัตรประชาชน 13 หลัก : |
| ** สำหรับรับ Username & Password    |                          |
| ชื่อ - สกุล :                       | ตำแหน่ง :                |

เมื่อทำการกรอกข้อมูล รายละเอียดต่างๆ พร้อมทั้งตรวจสอบความถูกต้องเรียบร้อยแล้ว ให้ดำเนินการ กดคำว่า <u>ลงทะเบียน</u> ระบบ จะดำเนินการส่ง Username และ Password ให้แก่ผู้ที่ทำการสมัครตาม E-mail ที่กรอกในระบบ เพื่อใช้สำหรับการเข้ารสู่ระบบการดำเนินงานในขั้นตอนต่อไป ดังภาพ

|   | โปรแกรมประเมินความรอบรู้ด้านสุขภาพในโรงเรียน(HPS Plus HL)                                               |
|---|----------------------------------------------------------------------------------------------------|
| S | HPS Plus HL -shycoir075@gmail.com                                                                       |
|   | **กรุณาอย่าตอบกลับ Email นี้ เนื่องจากเป็นระบบส่ง Email อัตโนมัติ **                                    |
|   | หากมีข้อสงสัยเกี่ยวกับโปรแกรม กรุณาส่งอึเมต์ไปที่ hpsanamai2019@gmail.com                               |
|   | ร่านใต้ทำการลงหะเป็นแห้ลขอรับ Username & Password ใประเภรณปราสมเตวามรณบูล้ามสุขภาพในโรงเรียม(HPS Plus H |
|   | Username: 1063                                                                                          |
|   | Password: rac                                                                                           |

### สมัคร / เข้าสู่ระบบฯ (ต่อ)เ

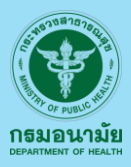

### 1.2

### ผู้ประเมินโครงการโรงเรียนส่งเสริมสุขภาพระดับมาตรฐานสากล (GSHPS)

เมื่อคลิกเข้าสู่เมนูผู้ประเมินโครงการโรงเรียนส่งเสริมสุขภาพระดับมาตรฐานสากล (GSHPS) ดังกล่าว จะพบว่า ระบบให้ดำเนินการกรอกรายละเอียดข้อมูลต่างๆ ดังภาพ

| SHPS E-Learning                                        |                                                                                            |                               |
|--------------------------------------------------------|--------------------------------------------------------------------------------------------|-------------------------------|
| ) หน้าหลัก 🚍 ลงทะเบียน 🧯 เข้าสู่ระบบ                   |                                                                                            |                               |
| ลงทะเบียน                                              |                                                                                            |                               |
| 4'uthuth:<br>Uthuthuthuthuthuthuthuthuthuthuthuthuthut | ชั่ง:<br>รรรรัด<br>เมอร์มือก็อยังสามารถต่องด่าง:<br>• อังสารปอดอย่าง รางกระการประกัดสามารถ | V1100/94<br>теретияна         |
| หน่วยงาน:                                              |                                                                                            |                               |
| ອ້າແຄກລົລ:                                             |                                                                                            |                               |
| ระดับ:                                                 |                                                                                            |                               |
|                                                        |                                                                                            | ลงทะเบียน <mark>ยกเล็ก</mark> |

เมื่อทำการกรอกข้อมูล รายละเอียดต่างๆ พร้อมทั้งตรวจสอบความถูกต้องเรียบร้อยแล้ว ให้ดำเนินการ กดคำว่า <u>ลงทะเบียน</u> ระบบ จะดำเนินการส่ง Username และ Password ให้แก่ผู้ที่ทำการสมัครตาม

E-mail ที่กรอกในระบบเ พื่อใช้สำหรับการเข้ารสู่ระบบ การดำเนินงานในขั้นตอนต่อไป ดังภาพ

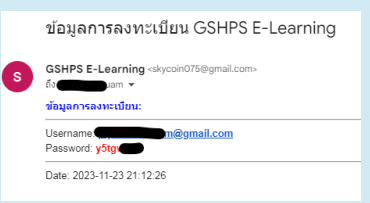

เมื่อผู้ประเมินโครงการฯ ได้รับ Username และ Password เป็นที่เรียบร้อยแล้ว ท่านควรศึกษาและ ทำแบบทดสอบเพื่อเป็นผู้ประเมินโรงเรียนส่งเสริมสุขภาพระดับมาตรฐานสากล ได้ที่ เมนู 2.2 หลักสูตร สำหรับผู้ประเมิน (GSHPS E-Learning) โดยเข้าสู่ระบบ ด้วย Username และ Password ที่ได้รับจาก การลงทะเบียนเพื่อดำเนินการ อบรม (E-Learning), ทดสอบและขึ้นทะเบียนผู้ประเมินฯ ดังภาพ

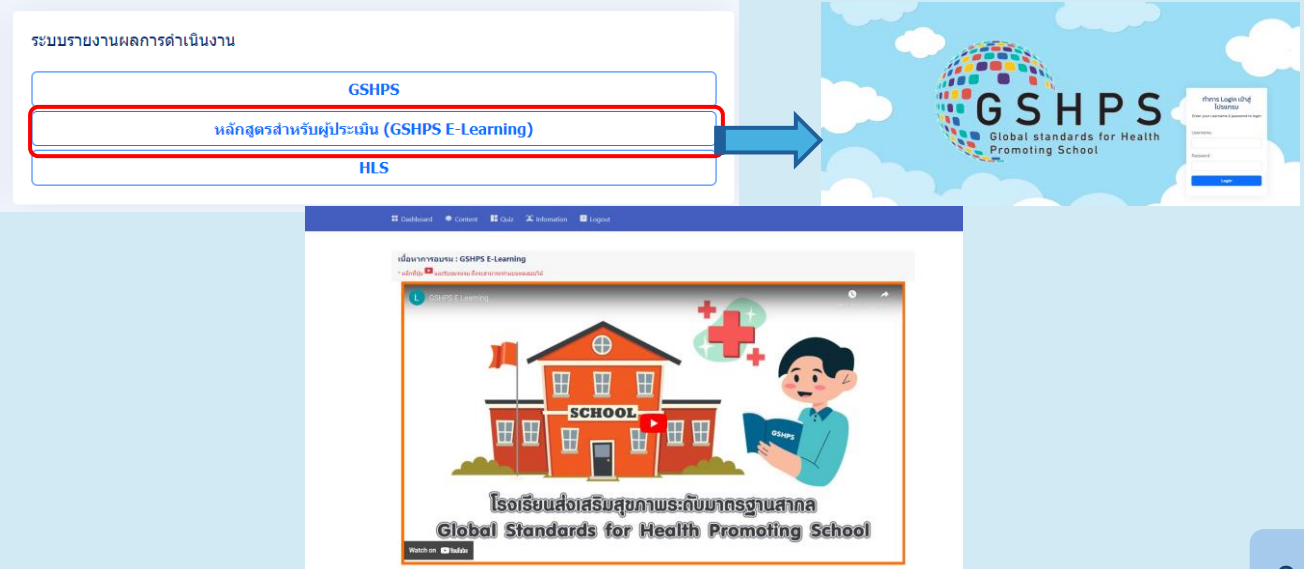

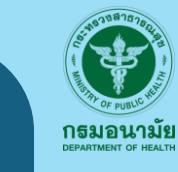

# ระบบรายงานผลการดำเนินงาน โรงเรียนส่งเสริมสุขภาพระดับมาตรฐานสากล (Global Standards for Health Promoting School : GSHPS)

| School Health : อนามัยโรงเรียน         1.           อนามัยโรงเรียน         1. | Register<br>โรงเรียนเข้าร่วมโครงการา<br>ผู้ประเมินโครงการโรงเรียนส่งเสริมสุขภาพ                                                               |
|-------------------------------------------------------------------------------|----------------------------------------------------------------------------------------------------|
| 2.                                                                            | Login<br>GSHPS 2.1<br>HLS 2.2<br>Thailand 10 for Health 2.3<br>ກາວາມທາງອຍູ່ປາວະມາມ (GSHPS) 2.4                                                |
| 3.                                                                            | Dashboard<br>รายงานผลการดำเนินงานโรงเรียนส่งเสริมสุชภาพระดับมาตรฐานสากล (GSHPS) 3.1<br>รายงานผลการดำเนินงานโรงเรียนรอบรู้ด้านสุชภาพ (HLS) 3.2 |

Login เมนูสำหรับการดำเนินการในส่วนของ โรงเรียนและผู้ประเมิน โดยมีเมนูให้เลือก ในการดำเนินการ ดังนี้

2.1 โรงเรียนส่งเสริมสุขภาพระดับมาตรฐานสากล (GSHPS) เมื่อ คลิก เข้าสู่เมนูดังกล่าวจะพบว่าระบบ ให้ดำเนินการกรอก Username และ Password ซึ่งได้จากการสมัครในเมนูที่ 1.1 เป็นที่เรียบร้อยแล้วใน การนำมาใช้เพื่อเข้าสู่ระบบ ดังภาพ

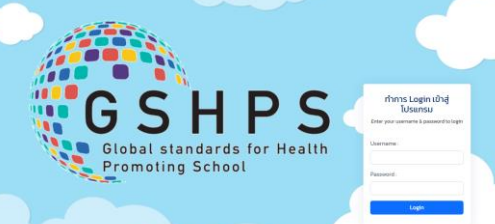

เมื่อกรอก Username และ Password และ Login เข้าสู่ระบบเป็นที่เรียบร้อยแล้ว ระบบจะทำการเข้าสู่ หน้าต่างการรายงานผลการดำเนินงาน ดังภาพ

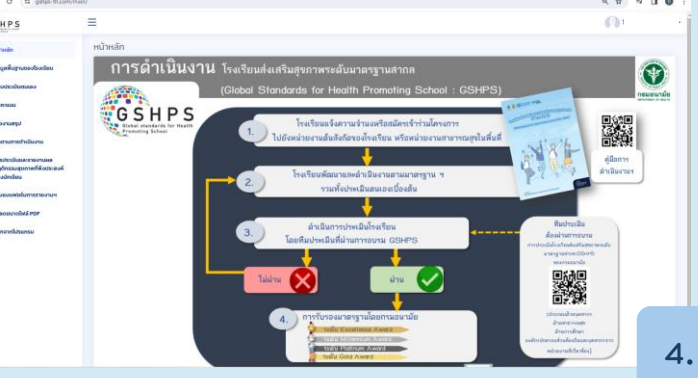

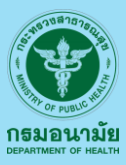

### รายละเอียดหน้าต่างการรายงานผลการดำเนินการ โรงเรียนส่งเสริมสุขภาพระดับมาตรฐานสากล (GSHPS)

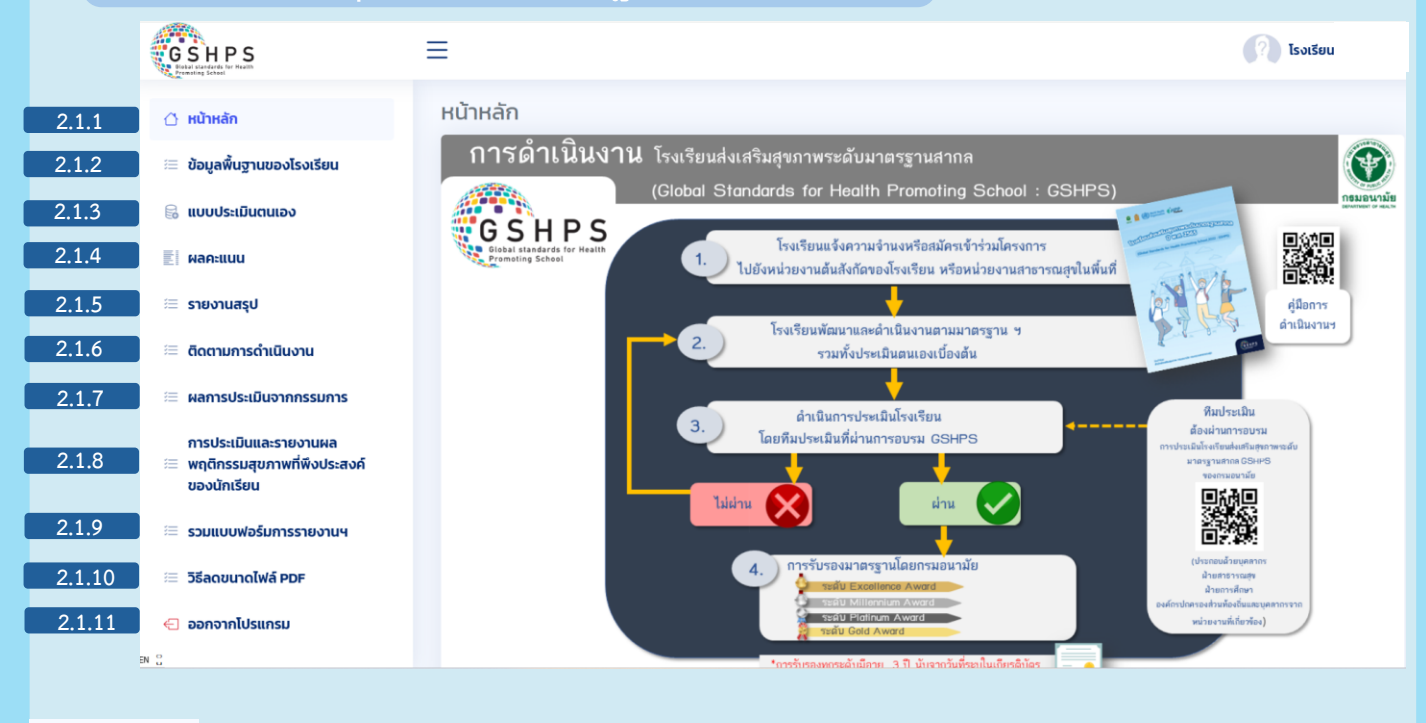

🐴 หน้าหลัก (2.1.1) ไ

😑 ข้อมูลพื้นฐานของโรงเรียน

2.1

- เมนูหน้าหลัก แสดงกระบวนการดำเนินงานโรงเรียนส่งเสริมสุขภาพระดับมาตรฐานสากล (GSHPS) <sup>อเรียน</sup> 2.1.2 เมนูข้อมูลพื้นฐานของโรงเรียน แสดงที่อยู่ของโรงเรียน ผู้รับผิดชอบโครงการฯ จำนวน นักเรียน และอื่นๆ
- 🗟 แบบประเมินตนเอง
- 21.3 เมนูแบบประเมินตนเอง ใช้สำหรับดำเนินการกรอกรายละเอียดข้อมูลการดำเนินงาน โรงเรียนส่งเสริมสุขภาพฯ 10 องค์ประกอบและ 6 ตัวชี้วัด ดังภาพ

โดยผู้รับผิดชอบสามารถกรอก ข้อมูลในองค์ประกอบ หรือตัวชี้วัด ที่ดำเนินการแล้ว และมีข้อมูล ครบถ้วนพร้อมแนบหลักฐาน ในรูปแบบไฟล์

| bods   millet a   millet a   millet a   mille | is minute               |                                 |                                              |                      |
|-----------------------------------------------|-------------------------|---------------------------------|----------------------------------------------|----------------------|
| นกับาตรฐานด้านกระบวนการ 10 อ                  | ลโประกอบ และเทณฑ์มาตรฐา | นด้านผลล์พธ์สุขภาพนักเรียน 6 ต่ | oito                                         |                      |
| เกณฑ์มาตรฐาน                                  | ด้านกระบวนกา            | ร 10 องค์ประกอเ                 |                                              |                      |
|                                               | บโอบาอและ 5             | สี่งแวดล้อมปลอดก่               |                                              |                      |
|                                               | ทวัพยากร                | โรงเรียนปลอดโร                  | ר אלא אין אין אין אין אין אין אין אין אין אי | างกายเพีย<br>และนอนพ |
|                                               | กรขับเคลื่อน            | อนามัยโรงเรีย                   | 1                                            |                      |
| lur                                           | เดวรรษที่ 21            | สู่นักเรียนสุขภาพ               |                                              | บุคคลดับแ            |
| lur                                           | หวารษที่ 21             | สู่นักเรียนสุขภาพ               |                                              | บุคคลก่<br>กาพในโ    |
| 0.000                                         | 1521529213              |                                 |                                              |                      |

(เพิ่มเติม) การดำเนินงานในองค์ประกอบที่ 7 และตัวชี้วัดที่ 6 นั้น หากโรงเรียนมีการดำเนินงาน เรื่องโรงเรียนรอบรู้ด้านสุขภาพและผ่านการรับรองจนได้รับเกียรติบัตร (อายุเกียรติบัตร 3 ปี) และยังอยู่ ในช่วงอายุที่รับรองโรงเรียนรอบรู้ด้านสุขภาพ ระบบจะทำการดึงข้อมูลการรับรองดังกล่าวมา และ ให้โรงเรียนดำเนินการในการยืนยันที่จะใช้ข้อมูลดังกล่าว หรือจะดำเนินการใหม่ในรูปแบบของโรงเรียน ส่งเสริมสุขภาพฯ

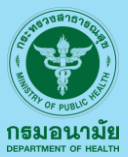

โรงเรียนส่งเสริมสุขภาพระดับมาตรฐานสากล (GSHPS) (ต่อ)

แบบ 2.1.4 เมนูผลคะแนน จะแสดงผลการแนบเอกสารและคะแนนจากการประเมินตนเองของโรงเรียน เป็นรายองค์ประกอบและตัวชี้วัดอย่างละเอียด เพื่อให้โรงเรียนตรวจสอบผลการดำเนินงาน เอกสารหลักฐาน และ คะแนน ที่โรงเรียนจะได้รับจากกการประเมินตนเองอย่างละเอียด โดยสามารถ Savex for the Source of the Source of the Sourc

| ผลคะแนนการประเมินตนเองของโรงเรียน ส่งเสริมสุขภาพระดับมาตรฐานสากล (Global Standards for Health Promoting School : GSHPS)                                          |             |       |
|----------------------------------------------------------------------------------------------------|-------------|-------|
| ΘPint         Ω Ecol                                                                                                    | เอก<br>สารฯ | คะแบบ |
| องค์ประกอบที่ 1 นโยบายและทรัพยากร                                                                                                    |             |       |
| 11 มีการกำหนดนโยบาย หรือวิสัยทีศน์ที่สอดคล้องกับสภาพบัญหาของโรงเรียน หรือขุมชน หรือในระดับประเทศ หรือมีการบูรณาการประเด็นสุขภาพในนโยบายหรือวิสัยทัศน์ของโรงเรียน | ~           | 2     |
| 1) ทำหนดนโยบายหรือวิสัยทีคนี หรือมีการบูรณาการประเด็นสุขภาพในนโยบายหรือวิสัยทัศมัยองโรงเรียน<br>✔ มี<br>ไม่มี                                                    |             |       |
| 2) มีการประกาศใช้ปลับยายหรือวิสัยทัศน์เป็นลายลักษณ์อักษร<br>✔ มี<br>ไม่มี                                                                                        |             |       |
| 12 มีการทำหนดประเด็นด้านสุขภาพ ไว้ในแผนงานของโรงเรียน<br>✔ มี<br>ไม่มี                                                                                           | ~           | 2     |
| 13 มีการแสวงหากุมหรือระดมทรัพยากรในการพัฒนาโรงเรียนส่งเสริมสุขภาพ ดังนี้<br>1) กุมมนุษย์<br>✔ มี<br>ไม่มี                                                        | 1           | 2     |
| 2) งบประมาณ (โรงเรียนมีการจัดสรรงบประมาณในการดำเนินงาน หรือมีการแสวงหางบประมาณจากแหล่งอื่น)<br>🗸 มี                                                              |             |       |

รายงานสรุป 2.1.5 เมนูรายงานสรุปผล จะแสดงรายงานผลคะแนน และผลการประเมิน จากการดำเนินการ ประเมินตนเองของโรงเรียน ดังภาพ

| รายงานสรุปผลการประเมิน                                                            |           |             |              |
|-----------------------------------------------------------------------------------|-----------|-------------|--------------|
| จากการประเมินตนเองเบื้องต้น ขณะนี้ โรงเรียนของท่านอยู่ในระดับ: 🔮 Millennium Award |           |             |              |
|                                                                                   |           |             |              |
| องค์ประกอบ                                                                        | คะแนนเต็ม | คะแนนที่ได้ | ผลการประเมิน |
| องค์ประกอบที่ 1 นโยนายและทรัพยากร                                                 | 6         | 6           | ขั้นดีมาก    |
| องค์ประกอบที่ 2 การขับเคลื่อนโรงเรียนส่งเสริมสุขภาพในศตวรรษที่ 21                 | 10        | 10          | ขั้นดีมาก    |
| องค์ประกอบที่ 3 การมีส่วนร่วมระหว่างโรงเรียนชุมชนและภาคประชาสังคม                 | 6         | 6           | ขั้นดีมาก    |
| องค์ประทอบที่ 4 โรงเรียนคือองค์ทรแห่งความสุข                                      | 10        | 10          | ขั้นดีมาก    |
| องค์ประทอบที่ 5 สิ่งแวดล้อมปลอดภัย โรงเรียนปลอดโรค                                | 10        | 9           | ขั้นดีมาก    |
| องค์ประกอบที่ 6 อนามัยโรงเรียนสู่นักเรียนสุขภาพดี                                 | 18        | 17.5        | ขั้นดีมาก    |
| องค์ประทอบที่ 7 กระบวนการเรียนรู้สู่เด็กไทยรอบรู้ด้านสุขภาพ                       | 10        | 10          | ขั้นดีมาก    |
| องค์ประกอบที่ 8 โภชนาการดี อาหารปลอดภัย เด็กไทยสุขภาพดี                           | 10        | 8.5         | ขั้นดีมาก    |
| องค์ประกอบที่ 9 กิจกรรมทางกายเพียงพอ นอนหลับดี                                    | 10        | 10          | ขั้นดีมาก    |
| องค์ประกอบที่ 10 บุคคลต้นแบบด้านสุขภาพในโรงเรียน                                  | 10        | 10          | ขั้นดีมาก    |
| : UC2                                                                             | 100       | 97          |              |

| ຕັວชີ້ວັດ                                                                                                    | ผลการประเมิน |
|----------------------------------------------------------------------------------------------------|--------------|
| ด้วยี้วัดที่ 1 ภาวะโภยมาการ                                                                                     | ×            |
| ด้วยี้วัดที่ 2 สุขภาพช่องปากและฟัน                                                                              | √            |
| ด้วยี้วัดที่ 3 สมรรกภาพทางกายที่สัมพันธ์กับสุขภาพ (Health-related physical fitness)                             | $\checkmark$ |
| ดัวชี้วัดที่ 4 นักเรียนที่มีปัญหา ด้านพทุติกรรม อารมณ์ สังคม ได้รับการดูแลช่วยเหลืองนดีขึ้น                     | $\checkmark$ |
| ด้วยี้วัดที่ 5 นักเรียนที่เงิ้นป่วย บาดเงิ้มหรือได้รับอุบัติเหตุจากสิ่งแวดส้อมในโรงเรียนที่ทำให้ต้องพักรักษาตัว | √            |
| ด้วยี้วัดที่ 6 นักเรียนมีพฤติกรรมสุขภาพที่พึ่งประสงค์                                                           | $\checkmark$ |

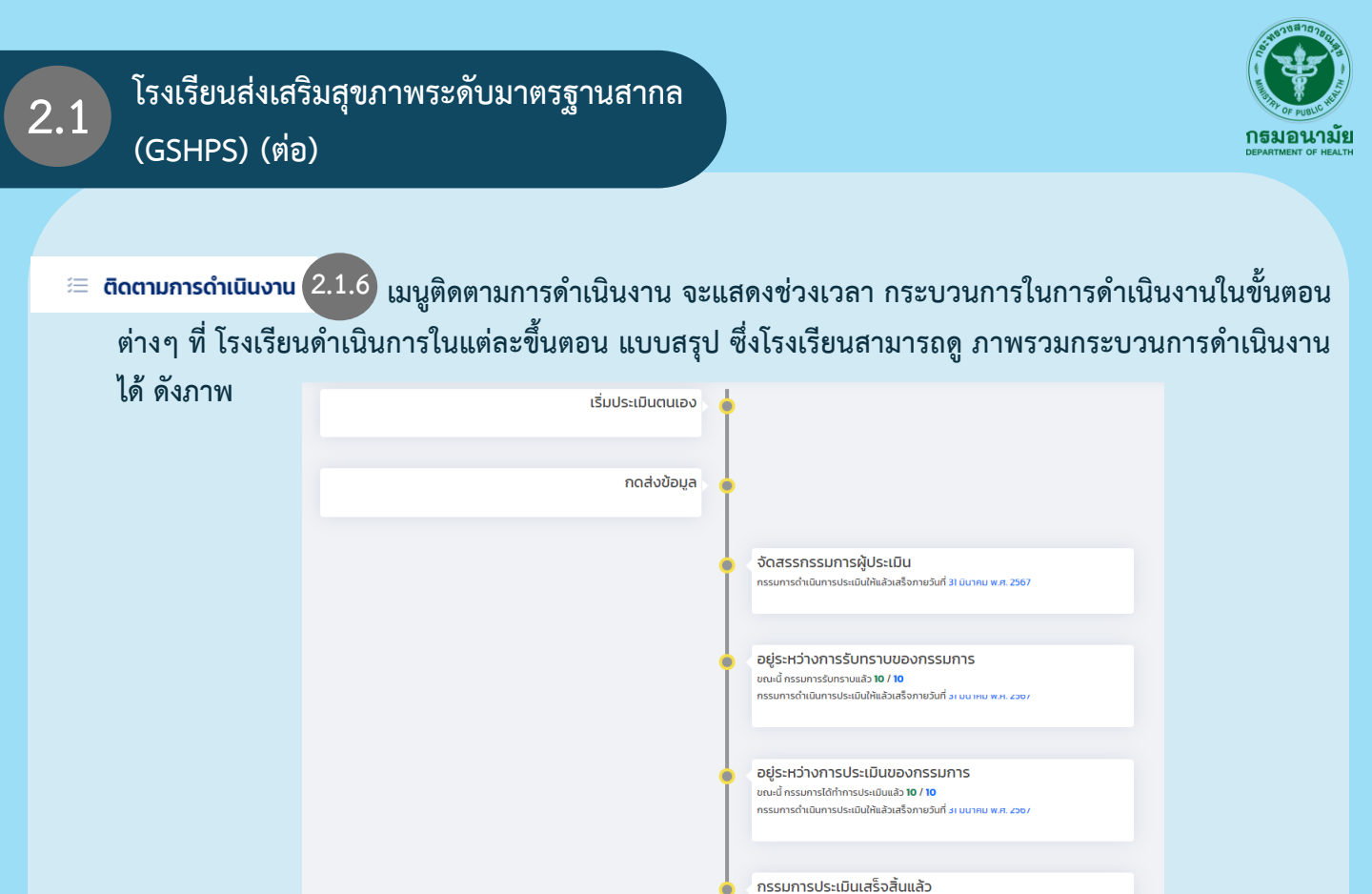

ผลการประเมินจากกรรมการ 2.1.7 เมนูผลการประเมินจากกรรมการ จะแสดงผลและสถานการณ์ประเมิน รับรองภาพรวมทั้งหมด ของโรงเรียนที่ดำเนินงาน และ แสดง ข้อเสนอแนะจากรรมการ รวมทั้ง การยืนยัน การแก้ไข ตามที่กรรมการเสนอแนะ หรือ ไม่แก้ไข ดังภาพ

ได้รับการรับรองผลการประเมินแล้ว

| GSHPS                                                                 | =                                                                                                    |                   | A                                                                                                   |
|-----------------------------------------------------------------------|----------------------------------------------------------------------------------------------------|-------------------|----------------------------------------------------------------------------------------------------|
| 🗇 หน้าหลัก                                                            | ผลการประเมินจากกรรมการ                                                                                                    |                   |                                                                                                    |
| <ul> <li>ข้อมูลพื้นฐานของไรงเรียน</li> <li>แบบประเมินตนเอง</li> </ul> | WannsUsะเป็นเตมเอง : <b>P Excellence Award</b><br>ทำแผน่า เทณที่ระดับ : <b>Excellence Award</b><br>• ม่านมาณ์มาตรราหวันการแล้วแล้วแล้ว<br>• ม่านมาณ์มาณรราหวันกันแล้วและมาณ์เรื่อง Edition |                   | ผลการประเมินจากกรรมการ: <b>9 Excellence Award</b><br>ผลการรับรอง: <mark>อยู่ระหว่างการรับรอง</mark> |
| E! Hanelluu                                                           |                                                                                                    |                   |                                                                                                    |
| 🗏 รายงานสรุป                                                          | องค์ประกอบ                                                                                                    | ผลการประเมินตนเอง | ผลการประเมินจากกรรมการ                                                                              |
| 🗏 ติดตามการดำเนินงาน                                                  | องค์ประทอบที่ 1 นโยบายและทรัพยาทร                                                                                                    | ขั้นดีมาก         | √                                                                                                   |
| 🗏 ผลการประเมินจากกรรมการ                                              | องห์ประกอบที่ 2 การขับเหลื่อนไรงเรียนส่งเสริมสุขภาพในศตวรรษที่ 21                                                                                                    | ขั้นดีมาก         | √                                                                                                   |
| การประเมินและรายงานผล<br>🗮 พฤติกรรมสุขภาพที่พึงประสงค์<br>ของนักเรียน | องค์ประกอบที่ 3 การมีส่วนร่วมระหว่างโรงเรียนขุมชนและภาคประชาสังคม                                                                                                    | ขั้นดีมาก         | √                                                                                                   |
| รวมแบบฟอร์มการรายงานฯ                                                 | องค์ประกอบที่ 4 โรงเรียนคือองค์กรแห่งความสุข                                                                                                    | ขั้นดีมาก         | $\checkmark$                                                                                        |
| 😑 วิธีลดขนาดไฟล์ PDF                                                  | องค์ประกอบที่ 5 สึงแวดล้อมปลอดภัย โรงเรียนปลอดโรค                                                                                                    | ขั้นดีมาก         | $\checkmark$                                                                                        |
| < ออกจากโปรแกรม                                                       | องก์ประกอบที่ 6 อนามัยโรงเรียนสู่นักเรียนสุขภาพตี                                                                                                    | ขั้นดีมาก         | $\checkmark$                                                                                        |
|                                                                       | องก์ประกอบที่ 7 กระบวนการเรียนรู้สู่เด็กไทยรอบรู้ด้านสุขภาพ                                                                                                    | ขั้นดีมาก         | $\checkmark$                                                                                        |
|                                                                       | องค์ประกอบที่ 8 โทยนาทารดี อาหารปลอดภัย เด็ทไทยสุขภาพดี                                                                                                    | ขั้นดีมาก         | $\checkmark$                                                                                        |
|                                                                       | องก์ประกอบที่ 9 กิจกรรมทางกายเพียงพอ นอนหลับดี                                                                                                    | ขึ้นดีมาก         | $\checkmark$                                                                                        |
|                                                                       | องค์ประกอบที่ 10 บุคคลตันแบบตัวมสุขภาพในโรงเรียน                                                                                                    | ขึ้นดีมาก         | √                                                                                                   |
|                                                                       |                                                                                                    |                   |                                                                                                    |
|                                                                       | ตัวชี้วัด                                                                                                    | ผลการประเมินตนเอง | ผลการประเมินจากกรรมการ                                                                              |
|                                                                       | ตัวชี้วัดที่ 1 ภาวะโภชนาการ                                                                                                    | √                 | ป้อเสนอแนะแก้ไข                                                                                     |
| N O                                                                   | ตัวชี้วัดที่ 2 สุขภาพช่องปากและพัน                                                                                                    | √                 | ้ข้อเสนอแนะแท้ไข                                                                                    |
|                                                                       |                                                                                                    |                   |                                                                                                    |

2.1

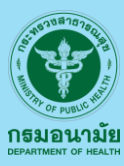

| Nanารประเมินจากกรรมการ 2.1.7 (ต่อ)                                                                                                    |                     |                                   |                                                                |
|----------------------------------------------------------------------------------------------------|---------------------|-----------------------------------|----------------------------------------------------------------|
| เลการประเมินจากกรรมการ                                                                                                    |                     |                                   |                                                                |
| ผลการประเป็นตนเอง : 😭 Millennium Award<br>กำแนน้ำ เกณฑ์ระดับ . Millennium Award<br>• ห่านเกณฑ์มาตรฐานด้านกระบบการ ขึ้นดีมาก อย่างป้อย 8 องก์ประกอบ จาก โลกอาม กลือผ่านเกณฑ์ชั้นดี<br>• ห่านเกณฑ์มาตรฐานด้านคลลัพธ์สุขภาพนักเรียน อย่างปอย 6 องก์ประกอบ จาก โลกอาม กลือผ่านเกณฑ์ชั้นดี<br>• ห่านเกณฑ์มาตรฐานด้านคลลัพธ์สุขภาพนักเรียน อย่างปอย 6 องก์ประกอบ จาก โลกอาม กลือผ่านเกณฑ์ชั้นดี |                     | 2. ผลการประเมินจากกรร<br>ผลการรับ | รมการ: <b>มีข้อแก้ไข/ปรับเ</b><br>มรอง: <b>Millennium Aw</b> a |
| องค์ประกอบ                                                                                                    | 3 ผลการประเมินตนเอง | ผลการประเมินจากกรรมการ            |                                                                |
| องก์ประกอนที่ 1 นโยบายและทรัพยากร                                                                                                    | ขั้นดีมาก           | ✓ <sup>4</sup>                    | ノ                                                              |
| องก์ประกอบที่ 2 การขับเหลื่อนไรงเรียนส่งเสริมสุขภาพในศตวรรษที่ 21                                                                                                    | ขั้นดีมาก           | ✓                                 |                                                                |
| องก์ประกอบที่ 3 การมีส่วนร่วมระหว่างโรงเรียนชุมชนและกากประชาสังคม                                                                                                    | ขั้นดีมาก           | ✓                                 |                                                                |
| องค์ประทอนที่ 4 โรงเรียนคือองค์กรแห่งความสุข                                                                                                    | ขั้นดีมาก           | √                                 |                                                                |
| องห์ประกอบที่ 5 สิ่งแวดล้อมปลอดภัย โรงเรียนปลอดโรค                                                                                                    | ขั้นดีมาก           | ✓                                 |                                                                |
| องห์ประกอบที่ 6 อนามัยโรงเรียนสู่นักเรียนสุขภาพดี                                                                                                    | ขั้นดีมาก           | บ้อเสนอแนะแท้ไข                   | ไม่แก้ไ                                                        |
| องก์ประกอบที่ 7 กระบวนการเรียบรู้สู่เด็กไทยรอบรู้ด้านสุขภาพ                                                                                                    | ขั้นดีมาก           | $\checkmark$                      | (                                                              |
| องก์ประกอบที่ 8 โภชนาการดี อาหารปลอดภัย เด็กไทยสุขภาพดี                                                                                                    | ขั้นดีมาก           | $\checkmark$                      | (                                                              |
| องก์ประกอบที่ 9 กิจกรรมทางกายเพียงพอ นอนหลับดี                                                                                                    | ชั้นดีมาก           | $\checkmark$                      |                                                                |
| องค์ประทอบที่ 10 บุคคลตันแบบด้านสุขภาพในโรงเรียน                                                                                                    | ขั้นดีมาก           | ✓                                 |                                                                |

### ลายละเอียดของเมนูผลการประเมินจากกรรมการ

แถบแสดง ผลกระประเมินตนเอง พร้อมทั้งแสดงคำแนะนำเกณฑ์ระดับ

2. แถบแสดง ผลการประเมินจากกรรมการ และผลการรับรองจากกรรมการ ซึ่งผลการรับรอง จากกรรมการนั้นจะแสดงสถานะ อยู่ระหว่างการรับรอง หรือ ผลการรับรอง

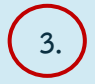

1.

แถบแสดงผลการประเมินตนเอง แบบรายองค์ประกอบ ตัวซี้วัด

 แถบแสดงผลการประเมินจากรรมการ โดยที่ องค์ประกอบ หรือ ตัวชี้วัดไหน กรรมการมีมติ ให้ผ่านระบบจะขึ้นเครื่องหมาย หากมีข้อแก้ไข ระบจะขึ้นปุ่ม เพื่ออ่านรายละเอียด และ เลือกแนวทางการดำเนินงาน คือ ประสงค์แก้ไข หรือไม่ประสงค์แก้ไข ตามข้อเสนอแนะของกรรมการ

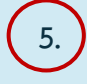

แถบแสดงสถาณะ การแก้ไข หรือไม่แก้ไข ของโรงเรียน จากข้อเสนอแนะที่กรรมการ ได้ให้แก่ 'โรงเรียน

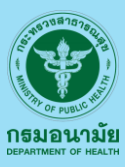

# ผลการประเมินจากกรรมการ 2.1.7 แสดงขึ้นมา เมื่อคลิกที่ปุ่ม

(ต่อ) จากแถบแสดงผลการประเมินจากรรมการ ที่มีปุ่ม

้โปรแกรมจะแสดงรายละเอียดตามภาพด้านล่างนี้

ข้อเสนอแนะแก้ไข

ข้อเสนอแนะแก้ไข

#### ผลคะแนนการประเมินตนเองของโรงเรียน ผลการประเมินจากกรรมการ ข้อเสนอแนะ/รายละเอียดการแก้ไข สารฯ ຄະແບບ - ไม่พบหลักฐานการขอรับการสนับสนุนยาเม็ดเสริมธาตเหล็กจาก รพ.สต. และควรมีหนังสือ การขออนุญาตการกินยาจากผู้ปกครองรายบุคคล องค์ประกอบที่ 6 อนามัยโรงเรียนสู่นักเรียนสุขภาพดี - เนื่องจากไม่พบรายงานการติดตามดูแลช่วยเหลือส่งต่อเพื่อแก้ไขปัญหาสุขภาพรายบุคคล น้อยกว่าร้อยละ 80 6.1 การตรวจคัดกรองสุขภาพเบื้องต้นโดยครอนามัย/ครุประจำชั้น - ไม่พบหลักฐานงานการคัดกรองโลหิตของนักเรียนชั้น ป.1 ช่วงอายุ 4 ปี 1 1) ตรวจคัดกรองสายตา การได้ยิน และตรวจร่ำงกายพื้นฐาน 10 ท่า อย่างน้อยปีการศึกษาละ 1 ครั้ง - นักเรียนที่ได้รับภูมิคุ้มกันโรคฉุกเฉินด้านสาธารณสุข น้อยกว่าร้อยละ 60 √ นักเรียนทกคน ร้อยละ 80-99 12 11 0 67 14 49 0 น้อยกว่าร้อยละ 80 6.1 การตรวจคัดกรองสุขภาพเบื้องต้นโดยครูอนามัย/ครูประจำชั้น 스 1 2) ประเมินการเจริญเติ่มโตและจัดการภาวะโภ<sup>ู่</sup>ชนาการ ภ<sup>ำ</sup>คเรียนละ 1 ครั้ง (ชั่งน้ำหนัก วัดส่วนสูง แปลผล) โดยใช้อย่างน้อย โรงเรียนของท่าน ประสงค์ที่จะทำการแก้ไข หรือไม่ 🤅 2 ເຄຄາກົ - ส่วนสูงตามเกณฑ์อายุ (H/A) ไม่แก้ไข - น้ำหนักตามเกณฑ์ส่วนสูง (W/H) แก้ไข √ นักเรียนทุกคน ร้อยละ 80-99 น้อยกว่าร้อยละ 80 6.1 การตรวจคัดกรองสุขภาพเบื้องต้นโดยครูอนามัย/ครูประจำชั้น 시 1 3) เครื่องมือและวิธีการในการประเมิน การเจริญเติบโตของนักเรียนถูกต้อง และได้มาตรฐาน มีการทดสอบความเที่ยงตรงของเครื่องชั่งน้ำหนัก และใช้ที่วัดส่วนสงที่ได้มาตรฐาน การวางและการติดตั้งที่ถูก ต้อง Close

ฝั่งซ้ายมือ จะเป็นรายละเอียดของการประเมินตนเอง

้ฝั่งขวามือ จะเป็นรายละเอียดของขอเสนอแนะแก้ไข จากกรรมการผู้ประเมิน

ท่านสามารถเลือกได้ว่า แก้ไข หรือ <mark>ไม่แก้ไข</mark> เพื่อยืนยันการดำเนินงานขั้นถัดไป จากนั้นกดปุ่ม 🤇 🕻 Inse

กรณีเลือก แก้ไข โปรแกรมจะแสดงข้อมูลตามภาพด้านล่างนี้

| ผลการประเมินจากกรรมการ                                                                                                    |                   |                                                  |                                    |
|----------------------------------------------------------------------------------------------------|-------------------|--------------------------------------------------|------------------------------------|
| ผลการประเมินตนเอง : 🚆 Millennium Award<br>คำแนะนำ เกณฑ์ระดับ : Millennium Award<br>• ผ่านเกณฑ์มาตรฐานด้านกระบวนการ ขั้นดีมาก อย่างน้อย 8 องค์ประกอบ องค์ประกอบที่เหลือผ่านเกณฑ์ขั้นดี<br>• ผ่านเกณฑ์มาตรฐานด้านผลสัพธ์สุขภาพนักเรียน อย่างน้อย 5 ดัวชี้วัด (โดยที่ 1 ใน 5 ดัวชี้วัดนั้น ต้องเป็นดัวชี้วัด<br>ที่ 6 นักเรียนมีพฤติกรรมสุขภาพที่พึ่งประสงค์) |                   | ผลการประเมินจากกรรมการ: <b>มีข้อแก้ไข</b><br>ผลก | <b>/ปรับปรุง</b><br>กรรับรอง:<br>- |
| องค์ประกอบ                                                                                                    | ผลการประเมินตนเอง | ผลการประเมินจากกรรมการ                           |                                    |
| องค์ประกอบที่ 1 นโยบายและทรัพยากร                                                                                                    | ขั้นดีมาก         | $\checkmark$                                     |                                    |
| องค์ประกอบที่ 2 การขับเคลื่อนไรงเรียนส่งเสริมสุขภาพในศตวรรษที่ 21                                                                                                    | ขั้นดีมาก         | $\checkmark$                                     |                                    |
| องค์ประกอบที่ 3 การมีส่วนร่วมระหว่างโรงเรียนชุมชนและภาคประชาสังคม                                                                                                    | ขั้นดีมาก         | $\checkmark$                                     |                                    |
| องค์ประกอบที่ 4 โรงเรียนคือองค์กรแห่งความสุข                                                                                                    | ขั้นดีมาก         | ✓                                                |                                    |
| องค์ประกอบที่ 5 สิ่งแวดล้อมปลอดภัย โรงเรียนปลอดโรค                                                                                                    | ขั้นดีมาก         | √                                                | 2                                  |
| องค์ประกอบที่ 6 อนามัยโรงเรียนสู่นักเรียนสุขภาพดี                                                                                                    | ขั้นดีมาก         | ข้อเสนอแนะแก้ไข                                  | แก้ไข                              |
| องค์ประกอมที่ 7 กระบวนการเรียนรู้สู่เด็กไทยรอบรู้ด้านสุขภาพ                                                                                                    | ขั้นดีมาก         | $\checkmark$                                     |                                    |
| องค์ประกอบที่ 8 โภชนาการดี อาหารปลอดภัย เด็กไทยสุขภาพดี                                                                                                    | ขั้นดีมาก         | $\checkmark$                                     |                                    |

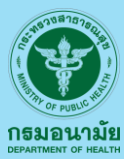

### ผลการประเมินจากกรรมการ 2.1.7 (ต่อ) เมื่อคลิกที่ปุ่ม "แก้ไข" โปรแกรม จะแสดงแบบฟอร์ม เพื่อให้อัพโหลดข้อมูล

สำหรับแก้ไข ตามภาพด้านล่างนี้

2.1

| เก้ไข                                                                                                    | ×                                                                                                    |
|----------------------------------------------------------------------------------------------------|----------------------------------------------------------------------------------------------------|
| องค์ประกอบที่ 6 อนามัยไรงเรียนสู่นักเรียนสุขภาพดี (แก้ไขครั้งที่ : 1)                                                                                                    | ผลการประเมินจากกรรมการ<br>ภัณสมอแนะ/รายอะเอียดการแก้ไม                                                                                                    |
| 6.1 การตรวจคัดกรองสุขภาพเบื้องตันไดยครูอมามัย/ครูประจำชั้น<br>1) ตรวจคัดกรองสายตา การได้ยิน และตรวจร่างกายพื้นฐาน 10 ก่า อย่างน้อยปีการศึกษาละ 1 ครั้ง<br>Choose File No file chosen<br>* อนูญาตเฉพาะไฟล์ PDF เก่านั้น ขนาดไม่เกิน 3 MB                | <ul> <li>- ไม่พบหลักฐานการขอรับการสนับสนุนยาเม็ดเสริมธาตเหล็กจาก รพ.สต.<br/>และกรวมีหนังสือการขออนุญาตการกับยาจากผู้ปกครองรายบุคคล</li> <li>- เมื่องจากไม่พบรายงานการติดตามดูแลช่วยเหลือส่งต่อเพื่อแก้ไขปัญหา<br/>สุขภาพรายบุคคล น้อยกว่าร้อยละ 80</li> <li>- ไม่พบหลักฐานงานการถึงกรองโลสิตของนักเรียบชั้น ป.1 ช่วงอายุ 4 ปี</li> </ul> |
| 6.1 การตรวจคัดกรองสุขภาพเบื้องต้นโดยครูอนามัย/ครูประจำชั้น<br>2) ประเมินการเจริณเติบโตและจัดการภาวะโภชนาการ ภาคเรียนละ 1 ครั้ง (ชั่งน้ำหนัก วัดส่วนสูง แปลผล) โดยใช้อย่างน้อย 2 เกณฑ์<br>- ส่วนสูงตามเกณฑ์อายุ (H/A)<br>- น้ำหนักตามเกณฑ์ส่วนสูง (W/H) | - นักเรียนที่ได้รับภูมิคุ้มกันไรคฉุกเฉ็นด้านสาธารณสุข น้อยกว่าร้อยละ 60                                                                                                    |
| Choose File No file chosen<br>• อนุญาตเฉพาะไฟล์ PDF เท่านั้น ขนาดไม่เกิน 3 MB                                                                                                    |                                                                                                    |
| 6.1 การตรวจคัดกรองสุขภาพเบื้องต้นโดยครูอนามัย/ครูประจำชั้น<br>3) เครื่องมือและวิธีการในการประเมิน การเจริญเติบโตของนักเรียนถูกต้อง และได้มาตรฐาน                                                                                                    | . 12 มีภ. 67 1449 น                                                                                                    |
| Choose File No file chosen                                                                                                    |                                                                                                    |
| * อนุณาตเฉพาะไฟล์ PDF เท่านั้น ขนาดไม่เกิน 3 MB                                                                                                    |                                                                                                    |
| 6.1 การตรวจคัดกรองสุขภาพเบื้องดันโดยครูอมามัย/ครูประจำชั้น<br>4) เด็กที่มีภาวะเริ่มฮัวนและฮัวน ต้องได้รับการคัดกรอง obesity sign 5 ข้อ ดังนี้<br>- รอยปั้นต่ารอบคอ หรือรักแร้                                                                          | — ļ                                                                                                    |
|                                                                                                    | Close                                                                                                    |

จากภาพด้านบน ให้ท่านทำการแก้ไข โดยแนบ(เลือก)ไฟล์ ตามหัวข้อที่ต้องการแก้ไข ซึ่งสามารถเลือกได้ว่า จะแนบไฟล์เฉพาะหัวข้อใดบ้าง เมื่อแนบไฟล์เสร็จแล้ว โปรแกรมจะอัพโหลดให้อัตโนมัติ ตามภาพ

| ไข                                                                                                    |                                                                                                    |
|----------------------------------------------------------------------------------------------------|----------------------------------------------------------------------------------------------------|
| งค์ประกอบที่ 6 อนามัยโรงเรียนสู่นักเรียนสุขภาพดี <mark>(แก้ไขครั้งที่ : 1)</mark>                                                                                                    | ผลการประเมินจากกรรมก                                                                                                    |
| 61 การตรวจหัดกรองสุขภาพเบื้องต้นโดยครูอนานัย/ครูประจำชั้น<br>1) ตรวจหัดกรองสายตา การได้ยิน และตรวจร่างกายพื้นฐาน 10 ทำ อย่างน้อยปีการศึกษาละ 1 ครั้ง                                                                                                    | <ul> <li>- ไม่พบหลักฐานการขอรับการสนับสนุนยาเอ็ดเสริมธาตเหล็กจาก รพ.สต.</li> <li>และควรมีหนังสือการขออนุญาตการกินยาจากผู้ปกครองรายบุคคล</li> </ul>                             |
| Choose File วิธีการสมัครและเข้าประเมินตนเองGSHPS.pdf                                                                                                    | - เนื่องจากไม่พบรายงานการติดตามดูแลช่วยเหลือส่งต่อเพื่อแก้ไขปัญหา                                                                                                    |
| อัฟโหลดสำเร็จ<br>ไฟล์ที่อัฟโหลด : วิธีการสมัครและเข้าประเมินตนเองGSHPS.pdf 🛛 😈                                                                                                    | สุขภาพรายบุคลล น่อยกวารอยละ 80<br>- ไม่พบหลักฐานงานการคัดกรองโลหิตของนักเรียนชั้น ป.1 ช่วงอายุ 4 ปี<br>- นักเรียนที่ได้รับภูมิคุ้มกันไรคฉุกเฉินด้านสาธารณสุข น้อยกว่าร้อยละ 60 |
| 61 การตรวจคัดกรองสุขภาพเบื้องต้นโดยครุอนามัย/ครูประจำชั้น<br>2) ประเมินการเจริญเติบโตและจัดการกาวะโภชนาการ กาคเรียนละ 1 ครั้ง (ชั่งน้ำหนัก วัดส่วนสูง แปลผล) โดยใช้อย่างน้อย 2 เกณฑ์<br>- ส่วนสูงตามเกณฑ์ล่วนสูง (W/H)<br>- น้ำหนักตามเกณฑ์ส่วนสูง (W/H) |                                                                                                    |
| Choose File No file chosen                                                                                                    |                                                                                                    |
| * อนุญาตเฉพาะไฟล์ PDF เท่านั้น ขนาดไม่เกิน 3 MB                                                                                                    |                                                                                                    |
|                                                                                                    | • 12 มี.ค. 67 14.49 น.                                                                                                    |
| 6.1 การตรวจคัดกรองสุขภาพเบื้องต้นโดยครูอนามัย/ครูประจำชั้น<br>3) เครื่องมีอและวิธีการในการประเป็น การเจริญเติบโตของนักเรียนถูกต้อง และได้มาตรฐาน                                                                                                    |                                                                                                    |
| Choose File No file chosen                                                                                                    |                                                                                                    |
| * อนุญาตเฉพาะไฟล์ PDF เท่านั้น ขนาดไม่เกิน 3 MB                                                                                                    |                                                                                                    |
| 6.1 การตรวจคัดกรองสขภาพเบื้องต้นโดยครอนามัย/ครประจำชั้น                                                                                                    | — .                                                                                                    |
|                                                                                                    |                                                                                                    |

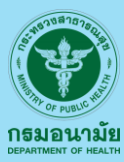

 ผลการประเมินจากกรรมการ 2.1.7 (ต่อ) หากว่าท่าน แนบไฟล์ผิด หรือ แนบไฟล์ไม่ตรงกับหัวข้อ สามารถ ทำการ ลบไฟล์ ที่ไม่ต้องการออกได้ และทำการแนบไฟล์ใหม่ได้เลย ตามภาพด้านล่างนี้

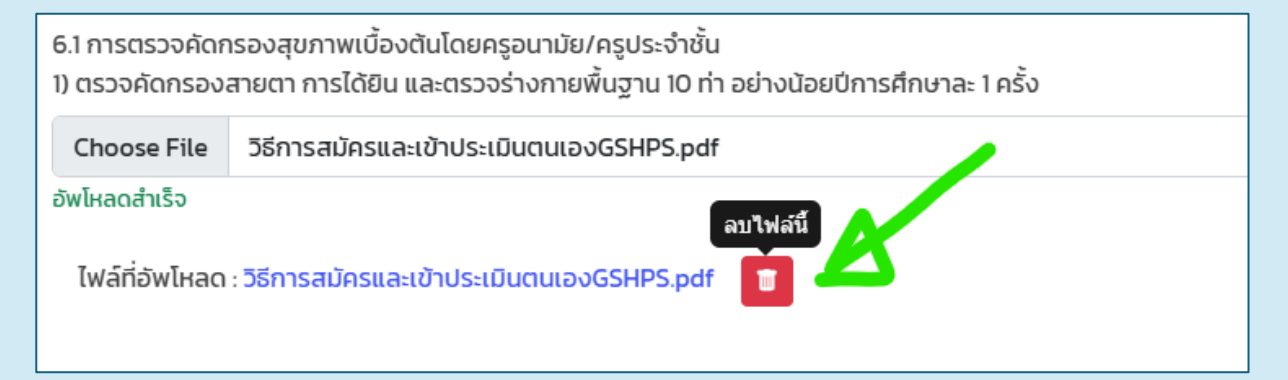

เมื่อปิดหน้ารายละเอียดของ องค์ประกอบ/ตัวชี้วัด ที่ได้ทำการแก้ไขแล้ว โปรแกรมจะแสดงสถานะของปุ่มใหม่ จาก "แก้ไข" เป็น "แก้ไขแล้ว" ตามภาพด้านล่างนี้ โดยท่านสามารถคลิกที่ปุ่ม "แก้ไขแล้ว" เพื่อกลับเข้าไป แก้ไขรายละเอียดได้ตามที่ต้องการ

| ผลการประเมินจากกรรมการ                                                                                                    |                   |                                                                         |
|----------------------------------------------------------------------------------------------------|-------------------|-------------------------------------------------------------------------|
| ผลการประเมินตนเอง : ♥ Millennium Award<br>คำแนะนำ เกณฑ์ระดับ : Millennium Award<br>• ผ่านเกณฑ์มาตรฐานด้านกระบวนการ ขั้นดีมาก อย่างน้อย 8 องค์ประกอบ องค์ประกอบที่เหลือผ่านเกณฑ์ขั้นดี<br>• ผ่านเกณฑ์มาตรฐานด้านผลลัพธ์สุขภาพนักเรียน อย่างน้อย 5 ตัวชี้วัด (โดยที่ 1 ใน 5 ตัวชี้วัดนั้น ต้องเป็นตัวชี้วัด<br>ที่ 6 นักเรียนมีพฤติกรรมสุขภาพที่พึ่งประสงค์) |                   | ผลการประเมินจากกรรมการ: <b>มีข้อแก้ไข/ปรับปรุง</b><br>ผลการรับรอง:<br>- |
| องค์ประกอบ                                                                                                    | ผลการประเมินตนเอง | ผลการประเมินจากกรรมการ                                                  |
| องค์ประกอบที่ 1 นโยบายและกรัพยากร                                                                                                    | ขั้นดีมาก         | $\checkmark$                                                            |
| องค์ประกอบที่ 2 การขับเคลื่อนไรงเรียนส่งเสริมสุขภาพในศตวรรษที่ 21                                                                                                    | ขั้นดีมาก         | $\checkmark$                                                            |
| องค์ประกอบที่ 3 การมีส่วนร่วมระหว่างไรงเรียนชุมชนและภาคประชาสังคม                                                                                                    | ขั้นดีมาก         | $\checkmark$                                                            |
| องค์ประกอบที่ 4 โรงเรียนคือองค์กรแห่งความสุข                                                                                                    | ขั้นดีมาก         | ✓                                                                       |
| องค์ประกอบที่ 5 สิ่งแวดส้อมปลอดภัย โรงเรียนปลอดโรค                                                                                                    | ขั้นดีมาก         | ✓ <b>▲</b>                                                              |
| องค์ประกอบที่ 6 อนามัยโรงเรียนสู่นักเรียนสุขภาพดี                                                                                                    | ขั้นดีมาก         | บ้อเสนอแนะแก้ไข                                                         |
| องค์ประกอบที่ 7 กระบวนการเรียนรู้สู่เด็กไทยรอบรู้ด้านสุขภาพ                                                                                                    | ขั้นดีมาก         | $\checkmark$                                                            |
| องค์ประกอบที่ 8 โภชนาการดี อาหารปลอดภัย เด็กไทยสุขภาพดี                                                                                                    | ขั้นดีมาก         | $\checkmark$                                                            |
| องค์ประกอบที่ 9 กิจกรรมทางกายเพียงพอ นอนหลับดี                                                                                                    | ขั้นดีมาก         | $\checkmark$                                                            |
| องค์ประกอบที่ 10 บุคคลตันแบบด้านสุขภาพในโรงเรียน                                                                                                    | ขั้นดีมาก         | $\checkmark$                                                            |

2.1

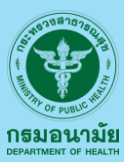

# ผลการประเมินจากกรรมการ 2.1.7 (ต่อ) กรณีเลือก "ไม่แก้ไข" โปรแกรมจะแสดงข้อมูลตามภาพด้านล่างนี้ \*\* หมายเหตุ : หากท่านเปลี่ยนใจ ต้องการแก้ไข ก็ให้คลิกที่ปุ่ม "ข้อเสนอแนะ" อีกครั้ง แล้วเลือก "แก้ไข"

| องค์ประกอบ                                                        | ผลการประเมินตนเอง ผ | ลการประเมินจากกรรมการ   |           |
|-------------------------------------------------------------------|---------------------|-------------------------|-----------|
| องค์ประกอบที่ 1 นโยบายและทรัพยากร                                 | ขั้นดีมาก           | $\checkmark$            |           |
| องค์ประกอบที่ 2 การขับเคลื่อนไรงเรียนส่งเสริมสุขภาพในศตวรรษที่ 21 | ขั้นดีมาก           | ✓                       |           |
| องค์ประกอบที่ 3 การมีส่วนร่วมระหว่างโรงเรียนชุมชนและภาคประชาสังคม | ขั้นดีมาก           | $\checkmark$            |           |
| องค์ประกอบที่ 4 โรงเรียนคือองค์กรแห่งความสุข                      | ขั้นดีมาก           | $\checkmark$            |           |
| องค์ประกอบที่ 5 สิ่งแวดล้อมปลอดภัย โรงเรียนปลอดโรค                | ขั้นดีมาก           | × 1                     |           |
| องค์ประกอบที่ 6 อนามัยโรงเรียนสู่นักเรียนสุขภาพดี                 | ขั้นดีมาก           | ข้อเสนอแนะแก้ไข         | แก้ไขแล้ว |
| องค์ประกอบที่ 7 กระบวนการเรียนรู้สู่เด็กไทยรอบรู้ด้านสุขภาพ       | ขั้นดีมาก           | ✓                       |           |
| องค์ประกอบที่ 8 โภชนาการดี อาหารปลอดภัย เด็กไทยสุขภาพดี           | ขั้นดีมาก           | √                       |           |
| องค์ประกอบที่ 9 กิจกรรมทางกายเพียงพอ นอนหลับดี                    | ขั้นดีมาก           | $\checkmark$            |           |
| องค์ประกอบที่ 10 บุคคลตันแบบด้านสุขภาพในโรงเรียน                  | ขั้นดีมาก           | ✓                       |           |
|                                                                   |                     |                         |           |
|                                                                   |                     |                         |           |
| ຕັວชີ້ວັດ                                                         | ผลการประเมินตนเส    | อง ผลการประเมินจากกรรมก | การ       |
| ดัวชี้วัดที่ 1 ภาวะโภชนาการ                                       | :                   | X ป้อเสนอแนะแก้ไข       | ไม่แก้ไข  |
| ตัวชี้วัดที่ 2 สุขภาพช่องปากและฟัน                                |                     | √ √                     |           |

เมื่อท่านได้ทำการ แก้ไข หรือ <mark>ไม่แก้ไข</mark> ครบทุกข้อเสนอแนะแล้ว โปรแกรมจะแสดงข้อความ แจ้งเตือน ตามภาพด้านล่างนี้

| องค์ปะ                                                 | ระกอบ                                                       | ผลการประเมินตนเอง | ผลการประเมินจากกรรมการ       |           |
|--------------------------------------------------------|-------------------------------------------------------------|-------------------|------------------------------|-----------|
| องค์ประกอบที่ 1 นโยบายและทรัพยากร                      |                                                             | ขั้นดีมาก         | $\checkmark$                 |           |
| องค์ประกอบที่ 2 การขับเคลื่อนโรงเรียนส่งเสริม          | มสุขภาพในศตวรรษที่ 21                                       | ขั้นดีมาก         | $\checkmark$                 |           |
| องค์ประกอบที่ 3 การมีส่วนร่วมระหว่าง                   |                                                             | ขั้นดีมาก         | √                            |           |
| องค์ประกอบที่ 4 โรงเรียนคือองค์กรแ                     | (i)                                                         | ขั้นดีมาก         | 1                            |           |
| องค์ประกอบที่ 5 สิ่งแวดล้อมปลอดภัย                     | Telescover II                                               | ขั้นดีมา          | 1                            |           |
| องค์ประกอบที่ 6 อนามัยโรงเรียนสู่นัก                   | <b>เบรดกราบ !!</b><br>ท่านได้แก้ไข/ตราวสอนข้อนอเรียนร้อยแล่ | ขั้นดีมาก         | ข้อเสนอแนะแก้ไข              | แก้ไขแล้ว |
| องค์ประกอบที่ 7 กระบวนการเรียนรู้สู่เ                  | กรุณากดปุ่ม<br>ส่งข้อมลแก้ไขเพื่อประเมินช้ำ                 | ້ ບັ້ນດົມາກ       | √                            |           |
| องค์ประกอบที่ 8 โภชนาการดี อาหารเ                      | ที่อยู่ด้านล่าง                                             | ขั้นดีมาก         | $\checkmark$                 |           |
| องค์ประกอบที่ 9 กิจกรรมทางกายเพีย                      | ตกลง                                                        | ขั้นดีมาก         | $\checkmark$                 |           |
| องค์ประกอบที่ 10 บุคคลต้นแบบด้านลุ <mark>งภาพเฉ</mark> | วงเวชน                                                      | ขั้นดีมาก         | $\checkmark$                 |           |
|                                                        |                                                             |                   |                              |           |
|                                                        | ตัวซี้วัด                                                   | ผลการประเมินด     | ตนเอง ผลการประเมินจากกรรมการ |           |
| ตัวชี้วัดที่ 1 ภาวะไภชนาการ                            |                                                             |                   | 🗙 ปีอเสนอแนะแก้ไข            | ไม่แก้ไข  |
| ตัวชี้วัดที่ 2 สุขภาพช่องปากและฟัน                     |                                                             |                   | ✓ ✓                          |           |

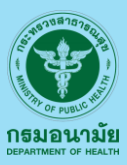

≔ ผลการประเมินจากกรรมการ <mark>2.1.7</mark>) (ต่อ) เมื่อดำเนินการ แก้ไข หรือ <mark>ไม่แก้ไข</mark> ครบทุกข้อเสนอแนะแล้ว ดำเนินการ กดปุ่ม "ส่งข้อมูลแก้ไขเพื่อประเมินซ้ำ" ซึ่งจะอยู่ด้านล่างของหน้าจอ ตามภาพด้านล่างนี้

| ຕັວຊີ້ວັດ                                                                                                    | ผลการประเมินตนเอง | ผลการประเมินจากกรรมการ |          |
|----------------------------------------------------------------------------------------------------|-------------------|------------------------|----------|
| ดัวชี้วัดที่ 1 ภาวะโภชนาการ                                                                                       | ×                 | ข้อเสนอแนะแก้ไข        | ไม่แก้ไข |
| ด้วชี้วัดที่ 2 สุขภาพช่องปากและพิน                                                                                | √                 | $\checkmark$           |          |
| ตัวชี้วัดที่ 3 สมรรกภาพทางกายที่สัมพันธ์กับสุขภาพ (Health-related physical fitness)                               | √                 | $\checkmark$           |          |
| ตัวชี้วัดที่ 4 นักเรียนที่มีปัญหา ด้านพฤติกรรม อารมณ์ สังคม ได้รับการดูแลช่วยเหลือจนดีขึ้น                        | √                 | $\checkmark$           |          |
| ตัวชี้วัดที่ 5 นักเรียนที่เจ็บป่วย บาดเจ็บหรือได้รับอุบัติเหตุจากสิ่งแวดล้อมในโรงเรียนที่ทำให้ต้องพักรักษาตัว<br> | √                 | $\checkmark$           |          |
| ตัวชี้วัดที่ 6 นักเรียนมีพฤติกรรมสุขภาพที่พึงประสงค์                                                              | √                 | $\checkmark$           |          |
|                                                                                                    |                   |                        |          |
| ส่งข้อมูลเมื่อ : 27 ก.พ. 67 12.59 น. ส <mark>่งข้อมูลแก้ไขเพื่อประเมินช้ำ</mark>                                  |                   |                        |          |

เมื่อคลิกที่ปุ่ม "ส่งข้อมูลแก้ไขเพื่อประเมินซ้ำ" เป็นที่เรียบร้อยแล้วโปรแกรมจะแจ้งเตือนให้ยืนยันการส่งข้อมูล ตามนี้

| แจ้งเตือน                                                                  |               |
|----------------------------------------------------------------------------|---------------|
| <b>"ยืนยัน"</b><br>ส่งข้อมูลที่แก้ไขแล้ว เพื่อให้กรรมการได้ทำการประเมินซ้ำ |               |
|                                                                            | ยืนยัน ยกเลิก |

กรงระเมนและรายงานหล ≡ พฤติกรรมสุขภาพที่พึงประสงค์ 2.1.8 เม นูการประเมินและรายงานผลพฤติกรรมสุขภาพที่พึงประสงค์ ของนักเรียนจะแสดง QR Code สำหรับนักเรียนทำแบบประเมินพฤติกรรมสุขภาพ

การประเมินและรายงานผล ของนักเรียน

> ที่พึงประสงค์ เพื่อดำเนินการประเมินฯ และผลการประเมินฯ รายบุคคล ซึ่งการดำเนินงาน ในองค์ประกอบที่ 7 หากโรงเรียนมีการดำเนินงานเรื่องโรงเรียนรอบรู้ด้านสุขภาพและผ่านการรับรองจนได้รับเกียรติบัตร (อายุเกียรติบัตร 3 ปี) และยังอยู่ในช่วงอายุที่รับรองโรงเรียนรอบรู้ด้านสุขภาพ ระบบจะทำการดึงข้อมูล การรับรองดังกล่าวมา และ ให้โรงเรียนดำเนินการในการยืนยันที่จะใช้ข้อมูลดังกล่าว หรือจะดำเนินการใหม่ ในรูปแบบของโรงเรียนส่งเสริมสุขภาพฯ

|                                                             | 9                                                           |            |        |                     |                          |                                                                 |           |              |                         |                  |  |  |
|-------------------------------------------------------------|-------------------------------------------------------------|------------|--------|---------------------|--------------------------|-----------------------------------------------------------------|-----------|--------------|-------------------------|------------------|--|--|
| การประเมินและรายงานผลพฤติกรรมสุขภาพที่พึงประสงค์ของนักเรียน |                                                             |            |        |                     |                          |                                                                 |           |              |                         |                  |  |  |
| รายล                                                        | รางองเรือดของหรือนใชโนการผ่านตกหนึ่ กลักที่นี่ แลอง QR Code |            |        |                     |                          |                                                                 |           |              |                         |                  |  |  |
| Print                                                       | Princ Studio Excet Studio Lacio IO V Stemis                 |            |        |                     |                          |                                                                 |           |              |                         |                  |  |  |
| "                                                           | ชื่อ-สกุล                                                   | ชั้น       | เลขที่ | วันที่ทำแบบวัดฯ     | แกนนำ 🕕                  | สูงดีสมส่วน 🕕                                                   | ความรู้ 🕕 | ความรอบรู้ 🕕 | ผลที่ได้                | พิมพ์เกียรติบัตร |  |  |
| 1                                                           | 0.14.                                                       | U.6 Hav 1  | 12     | 2024-01-21 17:38:49 | เป็น อาสาสมัครด้านสุขภาพ | หนัก 48 kg, สูง 160 cm = สมส่วน และ สูงตามเกณฑ์                 | 14.50     | 7.50         | ผ่าน Super Hero NuPETHS | 🗢 ŵuŵ            |  |  |
| 2                                                           | 0.ty.                                                       | U.6 ห้อง 1 | n      | 2024-01-21 17:34:18 | เป็น อาสาสมัครด้านสุขภาพ | หนัก 36 kg, สูง 146 cm = สมส่วน และ สูงตามเกณฑ์                 | 14.50     | 7.50         | whu Super Hero NuPETHS  | 🖨 ŵuŵ            |  |  |
| 3                                                           | 0. <i>n</i> J.                                              | U.6 Hao 1  | 10     | 2024-01-21 17:29:51 | เป็น อาสาสมัครด้านสุขภาพ | หนัก 54 kg, สูง 158 cm – สมส่วน และ สูงตามเกณฑ์                 | 14.50     | 7.50         | ห่าน Super Hero NuPETHS | 🖨 ŵuŵ            |  |  |
| 4                                                           | 0.114                                                       | U.6 Hao 1  | 9      | 2024-01-2117:26:28  | เป็น อาสาสมัครด้านสุขภาพ | หนัก 30 kg, สูง 142 cm = สมส่วน และ สูงตามเทณกั                 | 14.50     | 7.50         | พ่าน Super Hero NuPETHS | 🖶 Wuw            |  |  |
| 5                                                           | 0.19.                                                       | U.6 Hao 1  | 8      | 2024-01-2117:08:44  | เป็น อาสาสมัครด้านสุขภาพ | หนัก 64 kg, สูง 157 cm = <mark>เริ่มอ้วน</mark> และ สูงตามเกณฑ์ | 14.50     | 7.50         | ห่าน NuPETHS            | Wuw              |  |  |
| 6                                                           | 0.81                                                        | ป.6 ห้อง 1 | 7      | 2024-01-21 17:02:25 | เป็น อาสาสมัครด้านสุขภาพ | หนัก 33 kg, สูง 153 cm = ผอม และ สูงตามเกณฑ์                    | 14.50     | 7.50         | khu NuPETHS             | ຈັນທ             |  |  |
| 7                                                           | 0.19.                                                       | ป.6 ห้อง 1 | 6      | 2024-01-21 16:51:19 | เป็น อาสาสมัครด้านสุขภาพ | หนัก 40 kg, สูง 141 cm = สมส่วน และ สูงตามเกณก์                 | 14.50     | 7.50         | ห่าน Super Hero NuPETHS | 🗢 wuw            |  |  |
| 8                                                           | 0.81                                                        | U.6 Hao 1  | 5      | 2024-01-21 16:43:58 | เป็น อาสาสมัครด้านสุขภาพ | หนัก 56 kg, สูง 155 cm <b>- ท้วม</b> และ สูงตามเกณฑ์            | 13.50     | 9.66         | ผ่าน NuPETHS            | 🖨 พัมพ์          |  |  |
| 9                                                           | 0.80                                                        | ป.6 ห้อง 1 | 4      | 2024-01-2116:39:37  | เป็น อาสาสมัครด้านสุขภาพ | หนัก 64 kg, สูง 158 cm = เริ่มอ้วน และ สูงตามเกณฑ์              | 14.50     | 7.50         | khu NuPETHS             | ສິນທ໌            |  |  |
| 10                                                          | 0.81                                                        | ป.6 ห้อง 1 | 3      | 2024-01-21 16:24:49 | เป็น อาสาสมัครด้านสุขภาพ | หนัก 65 kg, สูง 157 cm = เริ่มช้วน และ สูงตามเกณก์              | 14.50     | 750          | ผ่าน NuPETHS            | ສິພິມພ໌          |  |  |
| แสดง 1                                                      | ถึง 10 จาก 35 รายการล่าสุด                                  |            |        |                     |                          |                                                                 |           |              | หน้าที่แล้ว 1 2 3       | 4 หน้าถัดไป      |  |  |

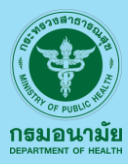

การประเมินและรายงานผล ของนักเรียน

2.1

พฤติกรรมสุขภาพที่พึงประสงค์ (2.1.8) การประเมินและรายงานผลพฤติกรรมสุขภาพที่พึงประสงค์ของนักเรียน (ต่อ)

รายละเอียดของเงื่อนไขในการผ่านเกณฑ์ คลิกที่นี่ ปุ่ม

จะแสดงเงื่อนไขการประเมินพฤติกรรมที่พึงประสงค์ของนักเรียน

ที่ควรดำเนินการเพื่อให้ผ่านตามเกณฑ์

| Print รายชื่อ Excel รายชื่อ แสดง 10 ง                                                                                                    | <ul> <li>รายการ</li> </ul> |        | QR Code an         | หรับนักเรียนทำแบบประเมินพฤติกรรมสุขภาพ | งที่พึงประสงค์ ×                         |             |           |                       | ค้นหาะ                                                                                                    |              |
|----------------------------------------------------------------------------------------------------|----------------------------|--------|--------------------|----------------------------------------|------------------------------------------|-------------|-----------|-----------------------|----------------------------------------------------------------------------------------------------|--------------|
| # 2                                                                                                    | ชั้น                       | เลขที่ | วันที่ทำ           |                                        | •                                        |             | ຄວາມຮູ້ 🕕 | ความรอบรู้ 🕕          | ผลที่ได้                                                                                                    | พิมพ์เกียรติ |
| anut                                                                                                    | 117                        | 1 12   | 202                |                                        |                                          | สูงตามเกณฑ์ | 14.50     | 7.50                  | ผ่าน Super Hero NuPETHS                                                                                                    | <b>W</b>     |
| ความรอบรู้ด้านถุงภาพ<br>การกรรดด์                                                                                                    |                            | 1 11   | 20:                | HPS                                    |                                          | สูงตามเทณกั | 14.50     | 7.50                  | ผ่าน Super Hero NuPETHS                                                                                                    | •            |
| ). แระ ให้ร่างสุดภัษท วิชาราย 50 ขึ้นไป สิงหากข้านวระ บระ ขึ้น ปร.4 และวุฟรีย 11 (-5 ซึ่งแมด<br>). แระ สิงเล่าเป็นระดับ ควะการระ โลกและ 30 ขึ้นใน สิงหากข้านระย แระ ซึ่งกับสุดวิชา สามาร์ย 1.<br>1. แระ สิงเล่าเป็นระดับ ระนุณกระทะ ระนารระ โลกและ 50 ชิ้นใน สิงหากข้านระย และ ที่สำนดเรียก สาม | ulla 2.                    | 1 10   | 20.                | https://gshps-th.com/hps               |                                          | สูงตามเกณฑ์ | 14.50     | 7.50                  | ผ่าน Super Hero NuPETHS                                                                                                    | ٥v           |
| instructing constitute nations is a true of the constant of the second                                                                                                    |                            | 19     | 202                | QR Code นี้ เฉพาะโรงเรียนเ             |                                          | ສູຈຕາມເກณກົ | 14.50     | 7.50                  | ผ่าน Super Hero NuPETHS                                                                                                    | Ø            |
| <ol> <li>us Annineurism spons to full (00200)<br/>See a how water many other states a state state</li> </ol>                                                                                                    |                            | 18     | 202                |                                        | Close                                    | สูงตามเทณก์ | 14.50     | 7.50                  | ผ่าน NuPETHS                                                                                                    |              |
| 2. us. #aultustalitytu#Ethis + SuperHero NUPETHIS Tanks 50                                                                                                    |                            | 17     | 2024-01-21 17:02:2 | 5 เป็น อาสาสมัครด้านสุขภาพ             | หนัก 33 kg, สูง 153 cm = พอม และ         | สูงตามเกณฑ์ |           | - 1640                | กรมอนามัย<br>องเกียรติบัตรฉบับนี้ ให้ไว้แก่                                                                                                    | ē            |
| จำนวน 25 คน<br>พ. สะเลโนหลับ พ.ศ.                                                                                                    | uperHero NuPETHS           | 16     | 2024-01-21 16:51:1 | 9 เป็น อาสาสมัครด้านสุขภาพ             | หนัก 40 kg, สูง 141 cm = สมส่วน และ      | สูงตามเกณฑ์ |           | uk<br>nungunik<br>sin | กหญิง<br>เรียบไรเรียน                                                                                                    | •            |
| Rener 50 Wales Assess                                                                                                    | เขติมใช                    | 15     | 2024-01-21 16:43:5 | 8 เป็น อาสาสมัครด้านสุขภาพ             | หนัก 56 kg, สูง 155 cm <b>- ท้วม</b> และ | สูงตามเทณก์ |           | dametr                | Gerla                                                                                                    | ē,           |
| ALCONTRA DISANTA                                                                                                    | some fight areasoning      |        |                    |                                        |                                          |             |           |                       | and the second second sec |              |

ปุ่ม ແສດ<mark>ນ QR Cod</mark>e

ที่พึงประสงค์

จะแสดง QR Code สำหรับให้นักเรียน สแกนเพื่อดำเนินการวัดผลพฤติกรรม

ปุ่ม พิเาพิ

### จะแสดงเกียรติบัตรของนักเรียนเป็นรายบุคคล

| การประเมินและรายงานผลพฤติกรรมสุขภาพที่พึงประสงค์ของนักเรียน   |         |                                      |            |        |                     |                          |                                                            |           |              |                         |                  |
|---------------------------------------------------------------|---------|--------------------------------------|------------|--------|---------------------|--------------------------|------------------------------------------------------------|-----------|--------------|-------------------------|------------------|
| รายละเมียงของเรื่อนใช้ในการห่านเกณฑ์ กลักที่นี่ และจง QR Code |         |                                      |            |        |                     |                          |                                                            |           |              |                         |                  |
| Ċ                                                             | rint st | ายชื่อ Excel รายชื่อ ไป ดง 10 🗸 รายก | าร         |        |                     |                          |                                                            |           |              | ค้นหาะ                  |                  |
|                                                               | #       | ชีอ-สกุล                             | ชั้น       | เลขที่ | วันที่ทำแบบวัดฯ     | սոսմի 🕕                  | สูงดีสมส่วน ()                                             | ความรู้ 🕕 | ความรอบรู้ 🕕 | ผลที่ได้                | พิมพ์เกียรติบัตร |
|                                                               | 1       | 0.14.                                | ป.6 ห้อง 1 | 12     | 2024-01-21 17:38:49 | เป็น อาสาสมัครด้านสุขภาพ | หนัก 48 kg, สูง 160 cm = สมส่วน และ สูงตามเกณฑ์            | 14.50     | 7.50         | ผ่าน Super Hero NuPETHS | 🖶 ທີມພ໌          |
|                                                               | 2       | 0.ณ.                                 | ป.6 ห้อง 1 | n      | 2024-01-21 17:34:18 | เป็น อาสาสมัครด้านสุขภาพ | หนัก 36 kg, สูง 146 cm = สมส่วน และ สูงตามเกณฑ์            | 14.50     | 7.50         | ผ่าน Super Hero NuPETHS | 🖨 ພັນພ໌          |
|                                                               | 3       | 0.ty.                                | ป.6 ห้อง 1 | 10     | 2024-01-21 17:29:51 | เป็น อาสาสมัครด้านสุขภาพ | หนัก 54 kg, สูง 158 cm = สมส่วน และ สูงตามเกณฑ์            | 14.50     | 7.50         | ผ่าน Super Hero NuPETHS | 🖨 ພັນພົ          |
|                                                               | 4       | a.ry.                                | ป.6 ห้อง 1 | 9      | 2024-01-21 17:26:28 | เป็น อาสาสมัครด้านสุขภาพ | หนัก 30 kg, สูง 142 cm = สมส่วน และ สูงตามเทณฑ์            | 14.50     | 7.50         | ผ่าน Super Hero NuPETHS | 🖶 ພັນພົ          |
|                                                               | 5       | 0.19.                                | ป.6 ห้อง 1 | 8      | 2024-01-21 17:08:44 | เป็น อาสาสมัครด้านสุขภาพ | หนัก 64 kg, สูง 157 cm <b>- เริ่มอ้ว</b> น และ สูงตามเกณฑ์ | 14.50     | 7.50         | ผ่าน NuPETHS            | 🖨 ພັມພ໌          |
|                                                               | 6       | 0.8.                                 | ป.6 ห้อง 1 | 7      | 2024-01-21 17:02:25 | เป็น อาสาสมัครด้านสุขภาพ | หนัก 33 kg, สูง 153 cm = พอม และ สูงตามเกณฑ์               | 14.50     | 7.50         | ผ่าน NuPETHS            | 🖨 ພັມພົ          |
|                                                               | 7       | 0.ty.                                | ป.6 ห้อง 1 | 6      | 2024-01-21 16:51:19 | เป็น อาสาสมัครด้านสุขภาพ | หนัก 40 kg, สูง 141 cm = สมส่วน และ สูงตามเกณฑ์            | 14.50     | 7.50         | ผ่าน Super Hero NuPETHS | 🖨 พิมพ์          |
|                                                               | 8       | 0.8.                                 | ป.6 ห้อง 1 | 5      | 2024-01-21 16:43:58 | เป็น อาสาสมัครด้านสุขภาพ | หนัก 56 kg, สูง 155 cm = ทั่วม และ สูงตามเทณฑ์             | 13.50     | 9.66         | พ่าน NuPETHS            | 🖨 ພັມພ໌          |
|                                                               | 9       | 0.8.                                 | ป.6 ห้อง 1 | 4      | 2024-01-21 16:39:37 | เป็น อาสาสมัครด้านสุขภาพ | หนัก 64 kg, สูง 158 cm = เริ่มอ้วน และ สูงตามเกณฑ์         | 14.50     | 7.50         | ผ่าน NuPETHS            | 🖨 ພັມພ໌          |
|                                                               | ю       | 0.8:                                 | ป.6 ห้อง 1 | 3      | 2024-01-21 16:24:49 | เป็น อาสาสมัครด้านสุขภาพ | หนัก 65 kg, สูง 157 cm <b>- เริ่มอ้ว</b> น และ สูงตามเกณฑ์ | 14.50     | 7.50         | ผ่าน NuPETHS            | 🖨 ພັມພ໌          |
| uac                                                           | าง 1 ถึ | ิ่ง 10 จาก 35 รายการล่าสุด           |            |        |                     |                          |                                                            |           |              | หน้าที่แล้ว 1 2 3       | 4 หน้าถัดไป      |

จะแสดงรายชื่อนักเรียนทั้งหมดที่ดำเนินการประเมินฯ เพื่อสำหรับปริ๊น และ จะแสดงรายชื่อนักเรียนทั้งหมดที่ดำเนินการประเมินฯ ในรูปแบบไฟล์ Excel

ปุ่ม Print รายชื่อ Excel รายชื่อ

ปุ่ม

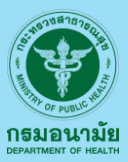

 รวมแบบฟอร์มการรายงานฯ 2.1.9 เมนูรวมแบบฟอร์มการรายงานผลจะแสดงแบบฟอร์มสำหรับการดำเนินงาน และรายงานผลในแต่ละองค์ประกอบที่ควรนำไปใช้ในการกำกับและดำเนินงานโดยสามารถ Download แบบฟอร์มต่างๆ เพื่อใช้งานต่อไปได้

|   | 삼 หน้าหลัก                           | เกี่ยวกับเรา 🗸       | บริการประชาชน 🗸        | ข่าวประชาสัมพันธ์ 🗸 | สำหรับเจ้าหน้าที่ 🗸 | ติดต่อเรา | ••• | Q | ÷. |  |
|---|--------------------------------------|----------------------|------------------------|---------------------|---------------------|-----------|-----|---|----|--|
|   | อมค์ประกอบที่ 4                      |                      |                        |                     |                     |           |     |   |    |  |
|   | โรงเรียนคือองค์กร                    | แห่งความสุข          |                        |                     |                     |           |     |   |    |  |
| • | แบบสมเกตอาการ                        |                      |                        |                     |                     |           |     |   |    |  |
|   | อมค์ประกอบที่ 5<br>สิ่มแวดล้อมปลอดภ่ | าย โรวเรียนปลอดโรศ   | ı                      |                     |                     |           |     |   |    |  |
|   | แบบประเมินอนาม้                      | ัยสิ่มแวดล้อมในโรมเร | รียน (48 ข้อ) กรมอนามั | ່ຍ                  |                     |           |     |   |    |  |
| • | (เพิ่มเติม) เกณฑ์                    | าุณภาพน้ำประปาดื่ม   | ได้                    |                     |                     |           |     |   |    |  |

5ธีลดขนาดไฟล์ PDF 2.1.10 เมนูแสดงวิธีการลดขนาดไฟล์ PDF เพื่อนำไปใช้งานในการแนบไฟล์ ผลการดำเนินงานในระบบ โดยไฟล์ที่ใช้ในการแนบนั้น ต้องมีขนาดไม่เกิน 3 M ต่อการแนบในแต่ละ องค์ประกอบหรือตัวชี้วัด

ออกจากโปรแกรม <sup>2.1.11</sup> เมนูออกจากโปรแกรม เมื่อดำเนินการรายงานผล หรือดำเนินการต่างๆ ในระบบ เสร็จสิ้นแล้ว ต้องการออกจากระบบ ควรดำเนินการ Log Out ที่เมนูออกจากโปรแกรม

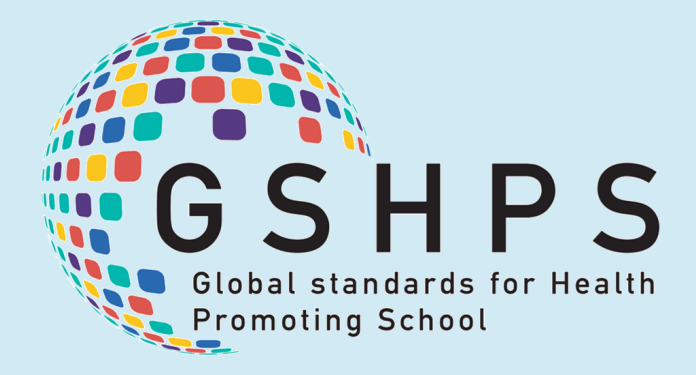

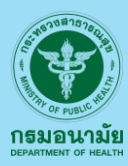

### รายละเอียดหน้าต่างโรงเรียนรอบรู้ด้านสุขภาพ (HLS)

#### School Health : อนามัยโรงเรียน

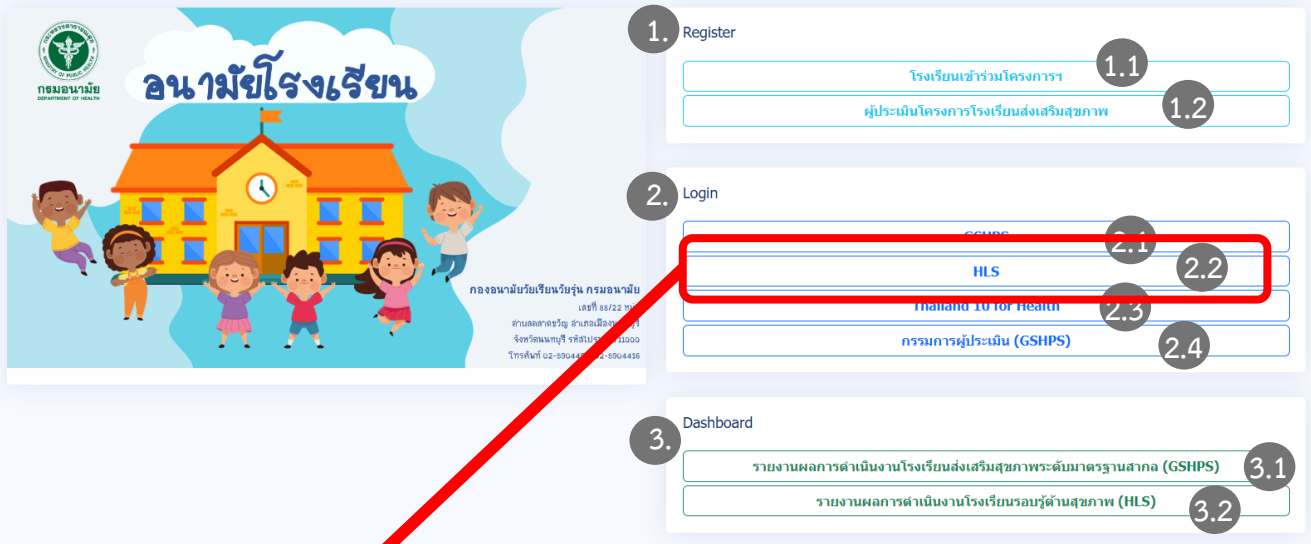

เมนู HLS : เมนูนี้เป็นเมนูสำหรับโรงเรียนที่ดำเนินงานโรงเรียนรอบรู้ด้านสุขภาพ

### \* (รายละเอียดการดำเนินงาน HLS มีการจัดทำคู่มีอการดำเนินงานอีก 1 ฉบับ)

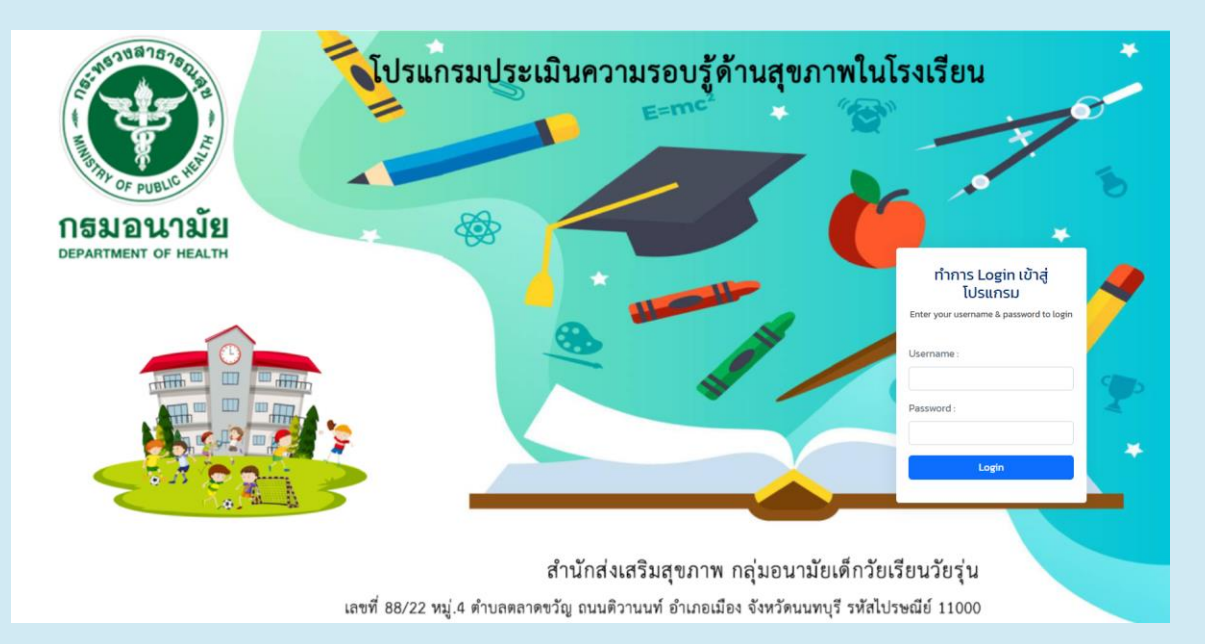

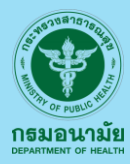

### รายละเอียดหน้าต่าง Thailand 10 for Health

School Health : อนามัยโรงเรียน

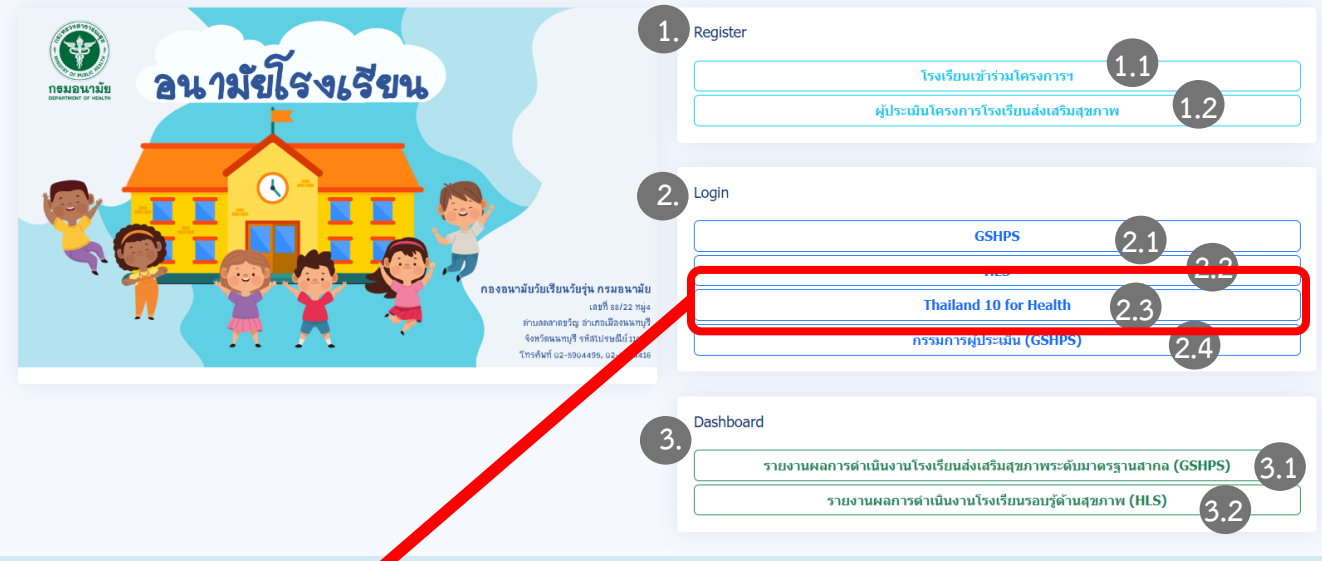

เมนู Thailand 10 for Health : เมนูนี้เป็นเมนูสำหรับโรงเรียนที่ดำเนินงาน Thailand 10 for Health \* (รายละเอียดการดำเนินงาน Thailand 10 for Health มีการจัดทำคู่มีอการดำเนินงานอีก 1 ฉบับ)

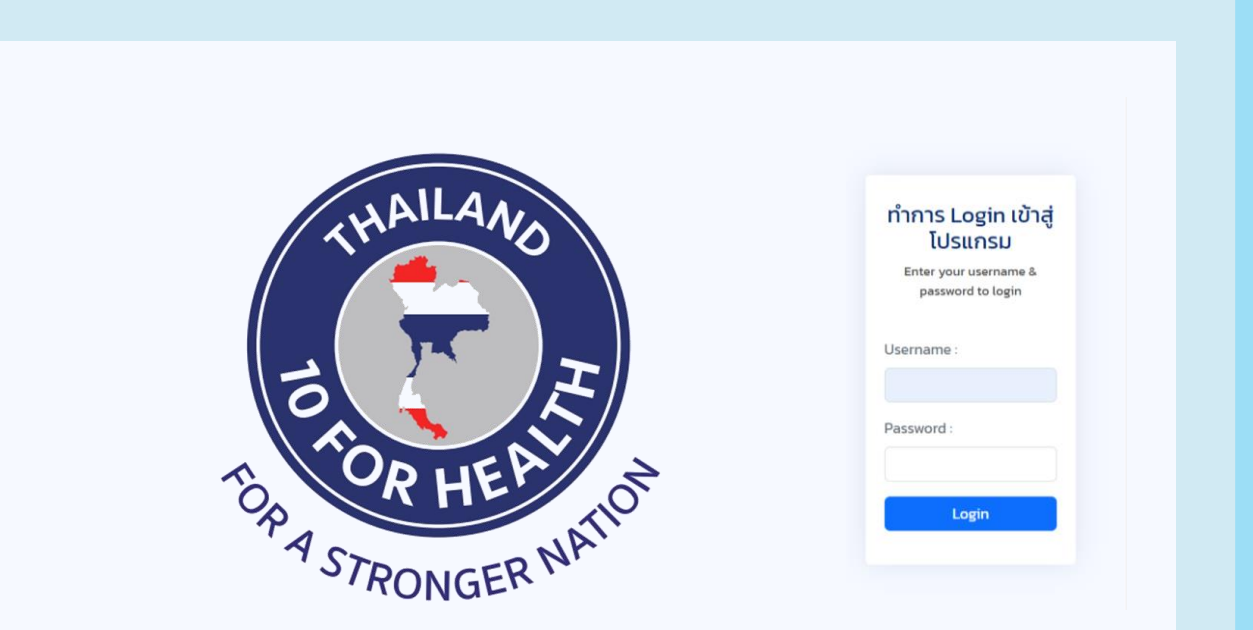

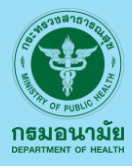

### รายละเอียดหน้าต่างหลักสูตรสำหรับผู้ประเมิน

(GSHPS E – Learning)

#### School Health : อนามัยโรงเรียน

2.2

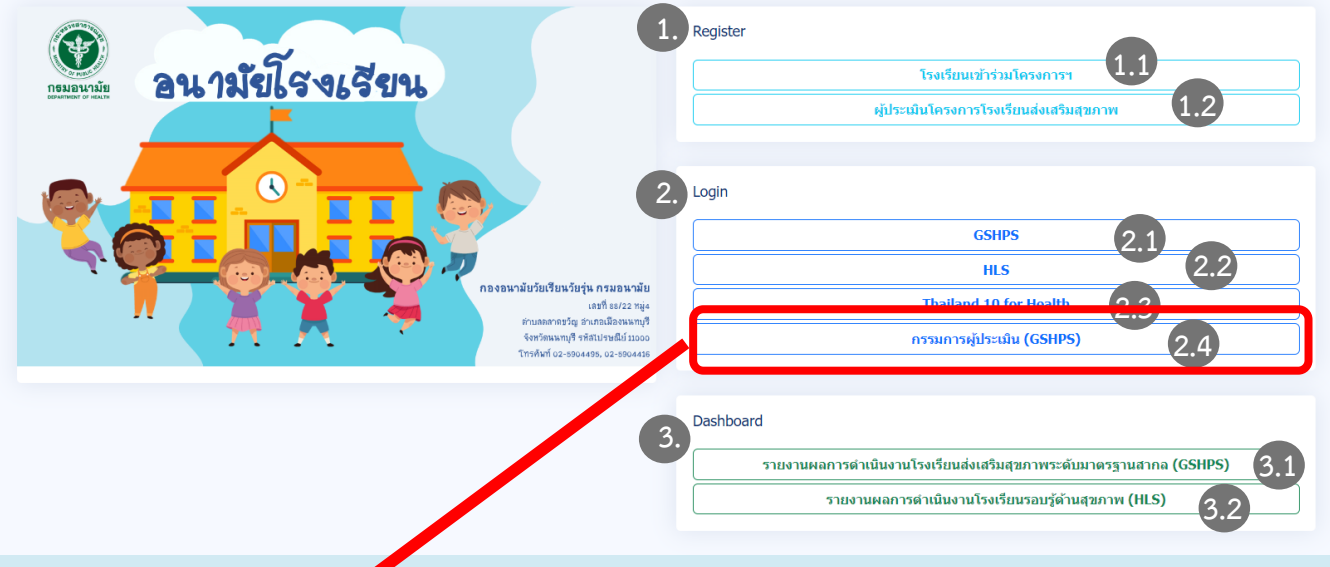

เมนูกรรมการผู้ประเมิน (GSHPS): เมนูนี้เป็นเมนูสำหรับบุคคลที่สมัครใจร่วมเป็นผู้ประเมินโรงเรียน ส่งเสริมสุขภาพระดับมาตรฐานสากล (GSHPS) โดยผู้ที่สมัครใจเป็นผู้ประเมินๆ นั้น จะต้องเรียนรู้ จากคลิปวีดีโอ และทำแบบทดสอบ ผ่านตามาตรฐานที่กำหนดไว้ จึงจะได้รับการรับรองและ ขึ้นทะเบียนเป็นผู้ประเมินและสามารถร่วมประเมินโรงเรียนส่งเสริมสุขภาพระดับมาตรฐานสากล (GSHPS) ได้ \* (รายละเอียดการดำเนินงาน หลักสูตรสำหรับผู้ประเมิน (GSHPS E – Learning มีการจัดทำคู่มือการดำเนินงานอีก 1 ฉบับ)

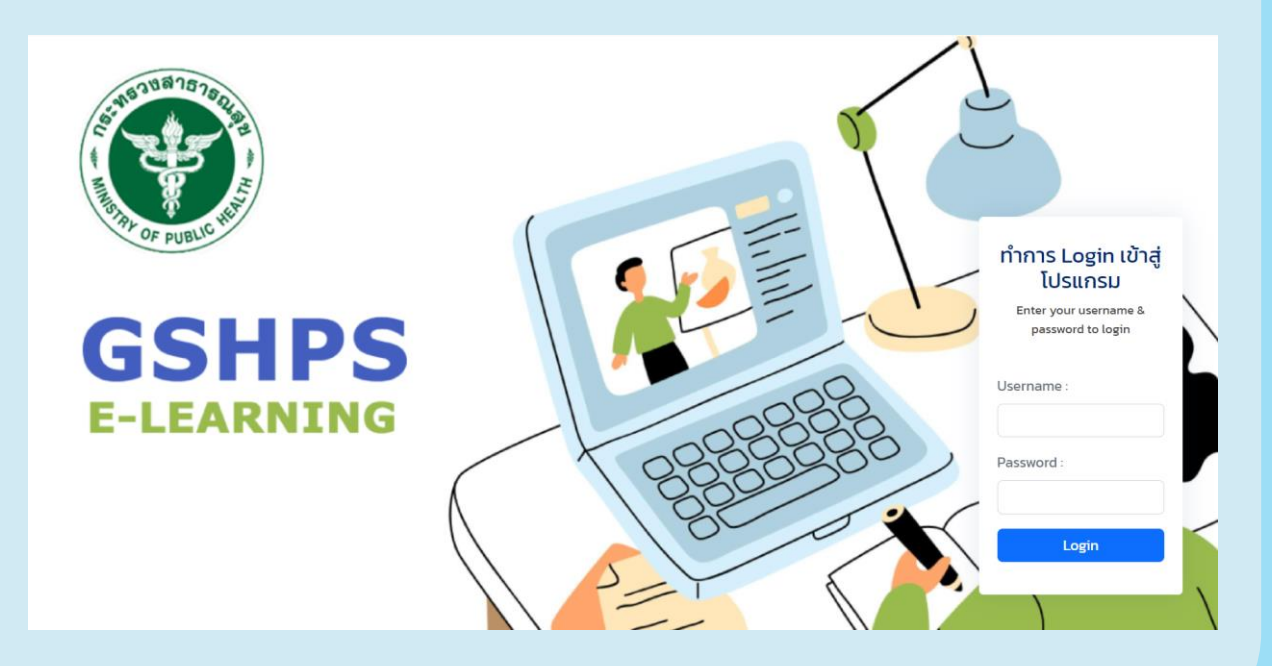

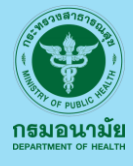

# ภาพรวมการดำเนินงาน

### (Dashboard)

School Health : อนามัยโรงเรียน Register อนามัยโรงเรียน โรงเรียนเข้าร่วมโครงการฯ ผ้ประเมินโครงการโรงเรียนส่งเสริมสขภา Login GSHPS 21 HIS งจฉนามัยวัยเรียนวัยรุ่น กรมอนามัย Thailand 10 for Health เลขที่ 88/22 1 เลาดขวัณ อ่าเภอเมืองนนทบ่ กรรมการผู้ประเมิน (GSHPS) รวัดนนทบุรี รหัสไปรษณีย์ 11 Dashboard 3 รายงานผลการดำเนินงานโรงเรียนส่งเสริมสุขภาพระดับมาตรฐานสากล (GSHPS) (3.1 รายงานผลการดำเนินงานโรงเรียนรอบรู้ด้านสุขภาพ (HLS) Dashboard : เมนูสำหรับการดูผลการดำเนินงาน โรงเรียนส่งเสริมสุขภาพระดับมาตรบานสากล

(GSHPS) และโรงเรียนรอบรู้ด้านสุขภาพ (HLS) โดยมีการรายงาน ดังนี้

3.1 รายงานผลการดำเนินงานโรงเรียนส่งเสริมสุขภาพระดับมาตรฐานสากล (GSHPS) : เมื่อคลิกเข้า สู่เมนูดังกล่าวจะแสดงผลการดำเนินงานในรายละเอียดต่างๆ โดยเป็นข้อมูลสรุป

| LEVIL   | slags 2.1cz       | daufich Camp una me |          | meculasian |          |              |            |                                     | - Print                                                        |
|---------|-------------------|---------------------|----------|------------|----------|--------------|------------|-------------------------------------|----------------------------------------------------------------|
| A-144   | Bast LPC.         | 10 v same           |          |            |          |              |            |                                     | Auto                                                           |
|         | oktodes           | falsadas            | 64.      |            | dua      | \$ 4.00      | Sarda      | es.lem.                             | ilada                                                          |
|         | 104860349         | dheandha            | ul lu    |            | theritor | (hullo       | qosand     | guileundori 8 ansand                | สำนักงานสองสองสาวสาวสำนักไปสั้นฐาน<br>สหรังธุรระหวังสะ 4       |
| 2       | 1012270052        | 3010104400810       | 21m/9    |            | RECORD   | PARAMITY     | unun0      | galaced of 4 mode                   | สำนักงานสองกระบารสารสำหาตั้งสั้นฐาน<br>สหรับสรุบอาทิ (co.1     |
| 3       | 1052142265        | itrunacolou         | 6141     |            | ardune   | 3x3une       | eda        | guiandori ta e a                    | สำนักงามสมเสรณการสำนาทั้งสั่งฐาน สหวัดรัง<br>เอต 2             |
| 4       | 1004040025        | Storohold           | m[3      |            | undukt   | theographed  | envoled    | ซูนส์ขนาสงที่ 11<br>มาระชังธรณราช   | สำนักงานสองสองสารสารสำนักไปสั้นฐาน<br>สหรัฐรายฏโตส์ con 1      |
| 5       | 1002100084        | สายคลองสร้อง        | 10.19 LL |            | nasoviou | o-foșe       | whoen      | ซูเสโดงานใหที่ 11<br>เพราะที่ประเทศ | สำนักงานสนครรมการสารสารณ์เป็นในฐานสนะปละก                      |
| ٠       | 1034711027        | 2 with locks        | ~0       |            | maacon   | windsite     | avasteend. | guleundorf 10<br>queroseng          | สำนักงานสองสองสาวสาวสีกษาขึ้นสิ้นฐาน<br>สหรัฐบรรรษาษี และ 1    |
| 2       | 1000210062        | malaangeenel 5      | нβ       |            | sterm    | doconstances | undimore   | สุนสีขมาส่งที่ 18<br>มหาะหรือรรมราช | สำนักงานครองกระการการทำงาตั้งสั้นฐาน<br>สพรับกระศรีธรรมราช we1 |
|         | 104860351         | ends.               | m(0      |            | stewn    | 0%alla       | qosavd     | gularadori 8 sessad                 | สำนักงานสองสองสาวสาวสีกษาตั้งสั้งสูกบ<br>สหรัฐกระหวังอย 4      |
| 9       | 1016-00253        | (huneada            |          |            | ceuőa    | Oned         | and.       | galaced of 4 mod                    | สำนักงามของกระการการที่การนั้นสั่งฐาน สหรังพรุป<br>1881        |
| ю       | 1052400049        | Punda               |          |            | elipes   | nane         | o/o        | gulieurdurf II<br>unordissicore     | สารักราสสารสารสารสารสารส่วนใหญ่ระสะระรูปก                      |
| noa 1 đ | o 10 prin 3,688 ( | nemsihajo           |          |            |          |              |            | wavinato 1                          | 2 3 4 5 . 309 nivistr                                          |

3.2 รายงานผลการดำเนินงานโรงเรียนรอบรู้สุขภาพ (HLS) : เมื่อคลิกเข้าสู่เมนูดังกล่าวจะแสดงผล การดำเนินงานในรายละเอียดต่างๆ โดยเป็นข้อมูลสรุป

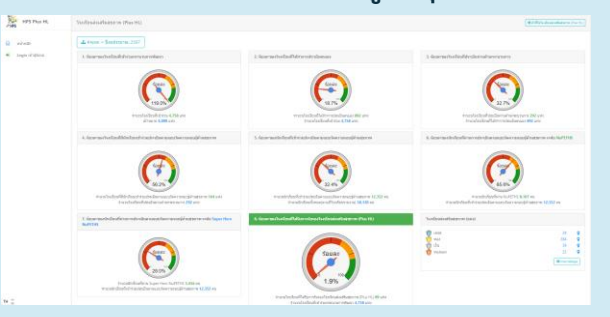

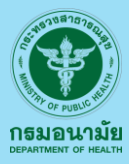

# ภาคผนวก

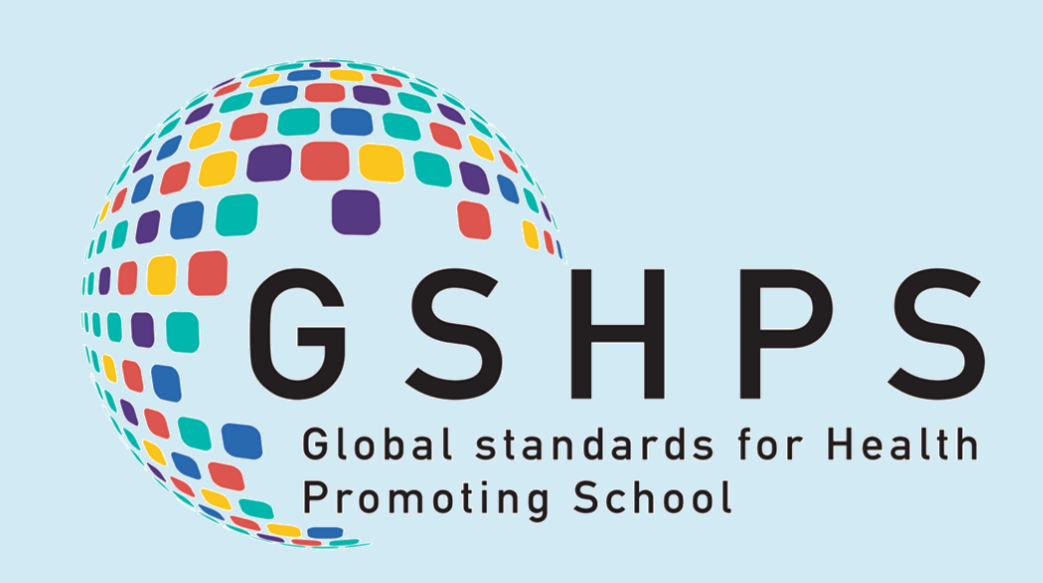

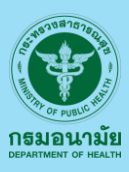

### ข้อที่ 1 โรงเรียนสามารถประเมินในระบบได้ถึงเมื่อไหร่

Answer : โรงเรียน สามารถประเมินได้ตลอด เมื่อโรงเรียนพร้อมที่จะดำเนินการ แต่ การประเมินนั้นจะต้อง ดำเนินการให้เสร็จสิ้นในปีการศึกษานั้นๆ และเนื่องด้วยปีการศึกษา 66 นี้ระบบพึ่งเริ่มใช้งานในระยะแรก จึงเปิดเป็นกรณีพิเศษให้ โรงเรียนสามารถดำเนินการและประเมินถึงปีการศึกษา 67 คือวันที่ 31 มีนาคม 2568 แต่หลังจาก วันที่ 31 มีนาคม 2568 นั้น ระบบจะเปิดให้ โรงเรียนดำเนินการประเมินและรับรองเป็นปีการศึกษาต่อปี การศึกษา หากโรงเรียนไม่สามารถดำเนินการให้เสร็จสิ้นในปีการศึกษานั้นๆ แล้ว เมื่อเริ่มปีการศึกษาใหม่ โรงเรียนจะต้องดำเนินการประเมินตนเองใหม่อีกครั้ง

### ข้อที่ 2 ถ้าหากลืมรหัสในการเข้าระบบ GSHS จะทำอย่างไร

Answer : โรงเรียนดำเนินการลงทะเบียนใหม่ โดยใช้รหัสสถานศึกษา (10 หลัก) และ E-Mail ใหม่ในการ ดำเนินการลงทะเบียนใหม่

### ข้อที่ 3 กรรมการประเมินโรงเรียนส่งเสริมสุขภาพระดับมาตรฐานสากล(GSHPS) คือใคร

Answer : นักวิชาการจากหน่วยงานกระทรวงสาธารณสุข กระทรวงศึกษาธิการ องค์กรปกครองส่วนท้องถิ่น สำนักงานเขตพื้นที่ ครู ผู้บริหารโรงเรียน หรือ บุคคลที่สนใจสมัครเป็นกรรมการฯ

### ข้อที่ 4 หลังวันที่ 31 มีนาคม 2568 รร. ต้องดำเนินการอย่างไร

Answer : โรงเรียนสามารถใช้ Username และ รหัสผ่านเดิม ในการ Login แต่ ข้อมูลต่างๆ ที่โรงเรียนเคย กรอกหรือดำเนินการไม่แล้วเสร็จในปีการศึกษาที่ผ่านมานั้นจะถูก Reset ใหม่ และ รร. ต้องดำเนินการ นำเข้าข้อมูลต่างๆ ที่เป็นปัจจุบัน

### ข้อที่ 5 การรับรอง รร ในแต่ละระดับ หน่วยงานไหน จะเป็นผู้ดูแลรับรอง

Answer : ระดับ Gold Award, Platinum Award และ Millennium Award ศูนย์อนามัยจะเป็น หน่วยงานหลักในการรับรอง

ระดับ Excellence Award คณะกรรมการขับเคลื่อนการดำเนินงานโรงเรียนส่งเสริม สุขภาพระดับมาตรฐานสากล(ส่วนกลาง) จะเป็นหน่วยงานรับรอง

### ข้อที่ 6 การนำเข้าข้อมูลในระบบ จะต้องทำอย่างไร

Answer : โรงเรียนสามารถทยอย นำเข้าข้อมูลที่ละองค์ประกอบ หรือตัวชี้วัด และกดปุ่ม Next (ระบบจะ ทำการบันทึกอัตโนมัติ) และเมื่อ โรงเรียนนำเข้าข้อมูลครบทั้งหมด รร. กดปุ่มส่งข้อมูล จะเป็นการเสร็จสิ้น การขอประเมิน

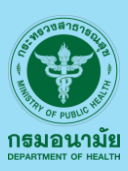

### ข้อที่ 7 โรงเรียนสามารถไขจำนวนนักเรียนได้หรือไม่

Answer : โรงเรียน สามารถแก้ไขจำนวนนักเรียนได้ แต่แก้ไขได้ไม่เกิน 2 ครั้ง ต่อปีการศึกษา โดยสามารถ ดำเนินการได้ดังนี้

### เลือกเมนู "ข้อมูลพื้นฐานของโรงเรียน" และทำการคลิกที่เมนูดังกล่าว

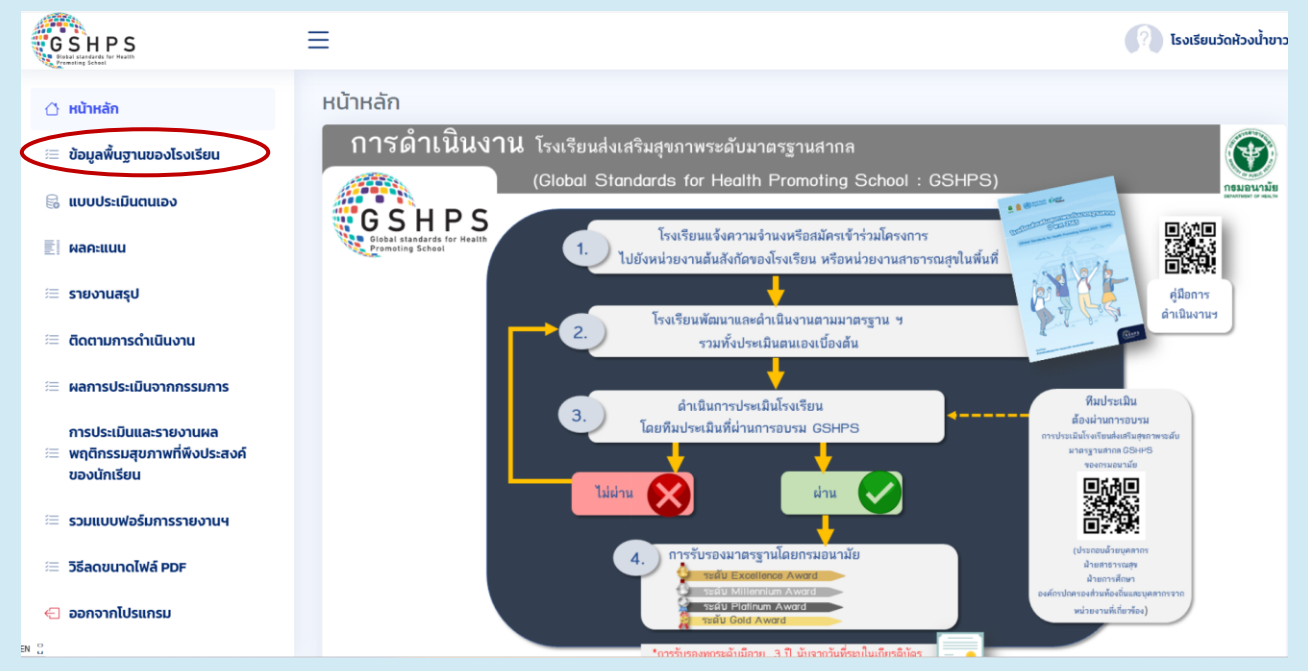

### เมื่อคลิกที่ ข้อมูลพื้นฐานของโรงเรียน แล้ว จะพบหน้าต่าง ดังภาพ ให้ทำการกดที่ปุ่ม **แก้ไข**

| <ul> <li>โปรแกรมประเมินโรงเรียนส่งสร้มสุขภา ×</li> </ul> | +                                                                                                 | - 0 ×                            |
|----------------------------------------------------------|---------------------------------------------------------------------------------------------------|----------------------------------|
| ← → C 😋 gshps-th.com/main                                | n/?link=basicSchoolInfo                                                                           | 🔤 ९ 🖈 🔲 🧿 🗄                      |
| GSHPS                                                    | ≡                                                                                                 | 🕜 โรงเรียนเทศบาล 8 ไทยรัฐวิทยา - |
| 🗅 หน้าหลัก                                               | ข้อมูลพื้นฐานของโรงเรียน                                                                          |                                  |
| 🚝 ข้อมูลพื้นฐานของโรงเรียน                               | ข้อมูลทั่วไป :<br>ไรงเรียนเทศบาล 8 ไทยรัฐวิทยา ต.พังตรุ อ.พนมทวน จ.ภาณจนบุรี ชั้น จำนวนนักเรี<br> | ÐU                               |
| 🗟 แบบประเมินตนเอง                                        | Ustinn: U.1 44                                                                                    |                                  |
| ≣ี ผลคะแบบ                                               | ประถมศึกษา ชั้น ป.1 - ป.6 ป.2 <b>25</b>                                                           |                                  |
| 🚝 รายงานสรุป                                             | สังกัด: ป.3 <b>30</b>                                                                             |                                  |
| 🗮 ติดตามการดำเนินงาน                                     |                                                                                                   | $\triangleleft$                  |
| การประเมินและรายงานผล<br>พฤติกรรมสขภาพที่พึงประสงค์      | ซื่อ-สกุล ต่ำแหน่ง e-mail วันที่ เป6 32                                                           |                                  |
| ของนักเรียน                                              | 1 นางพิชาณีการณ์ ธาราเสาวรภย์ ครู phichanikann@gmail.com 2023-12-18 10 58 55                      |                                  |
| 🚝 รวมแบบฟอร์มการรายงานฯ                                  | Nouseer Lavie (E experience)                                                                      | แก้ไข                            |
| 🗮 วิธีลดขนาดไฟล์ PDF                                     | ขอมู่สหาร Login ( ร รเขาารสาสุด) :<br># วันที่                                                    |                                  |
| 🕣 ออกจากโปรแกรม                                          | 1 2024-03-31 03:1952                                                                              |                                  |
|                                                          | 2 2024-03-27 1100.45                                                                              |                                  |
|                                                          | 3 2024-03-2711:00:45                                                                              |                                  |
|                                                          | 4 2024-03-26140142                                                                                |                                  |
|                                                          | 5 2024-03-26 13 06:14                                                                             |                                  |
|                                                          |                                                                                                   |                                  |
|                                                          |                                                                                                   |                                  |

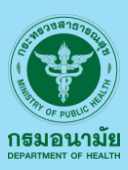

### ข้อที่ 7 โรงเรียนสามารถไขจำนวนนักเรียนได้หรือไม่ (ต่อ)

เมื่อคลิกที่ **แก้ไข** แล้วจะมีรายการให้เลือกประเภท(ถ้าต้องการเปลี่ยนประเภทของโรงเรียน) แล้วแก้ไขตัวเลขตาม ต้องการ จากนั้น กดปุ่ม "**บันทึก**"

| <ul> <li>โปรแกรมประเมในโรยเรียนส่งสริมสุขภา ×</li> </ul> | +                                        |                            |                           |          |             |               | - 0        | x c        |
|----------------------------------------------------------|------------------------------------------|----------------------------|---------------------------|----------|-------------|---------------|------------|------------|
| ← → C 🔄 gshps-th.com/main                                | n/?link=basicSchoolInfo                  |                            |                           |          |             |               | \$2 € ☆    | <b>9</b> : |
| GSHPS<br>Grand Control of the Mark                       | =                                        | กรุณาระบุประเภทแล          | ละจำนวนนักเรียน ในโรงเรีย | นของท่าน |             |               | <b>R</b> 1 |            |
| Internation                                              | ข้อมูลพื้นฐานของโรงเรียน<br>ข้อมูลซั่วไป | * อนุญาตให้แก้ไขได้ไม่เกิเ | ม 2 ครั้งต่อปีการศึกษา *  | 10       | suu .       |               |            |            |
| 💷 ข้อมูลพื้นฐานของโรงเรียน                               | โรงเรียนเทศบาล 8 ไทยรัฐวิทยา ต.พังตรุ เ  | ประถมศึกษา ชั้น ป.1 - บ    | J.6                       | ~ 13     | ชน.<br>ชั้น | จำนวนนักเรียน |            |            |
| 🗟 แบบประเมินตนเอง                                        | ประเภท :                                 | ชั้น                       | จำนวนนักเรียน             | R        | U.1         | 44            |            |            |
| ≣ี ผลคะแบบ                                               | ประถมศึกษา ชั้น ป.1 - ป.6                | U.1                        | 44                        |          | U.2         | 25            |            |            |
| 🗮 รายงานสรุป                                             | สงกิน:<br>กรมส่งเสริมการปกครองท้องถิ่น() | U.2                        | 25                        |          | U.3         | 30            |            |            |
| 🗏 ติดตามการดำเนินงาน                                     | ข้อแลการสมัดร(องทะเมียน)                 | U.3                        | 30                        |          | U.4         | 30            |            |            |
| การประเมินและรายงานผล<br>พถติกรรมสขภาพที่พึงประสงค์      | # ชื่อ-สกุล ตำแหน่ง                      | U.4                        | 30                        |          | U.5<br>11.6 | 39            |            |            |
| ของนักเรียน                                              | 1 นางพิชาณิการณ์ ธาราเสาวรภย์ ครู        | U.5                        | 39                        |          |             |               |            |            |
| 🗮 รวมแบบฟอร์มการรายงานฯ                                  | ข้อมลการ Login (5 รายการล่าสด) :         | U.6                        | 32                        | <b>Y</b> |             |               | แก้ไข      |            |
| 🗮 วิธีลดขนาดไฟล์ PDF                                     | # วันที่                                 |                            |                           |          |             |               |            |            |
| 🗢 ออกจากโปรแกรม                                          | 1 2024-03-31 03:19:52                    |                            |                           |          |             |               |            |            |
|                                                          | 2 2024-03-27 11:00:46                    |                            |                           |          |             |               |            |            |

หมายเหตุ :

- มามารถแก้ไขได้ไม่เกิน 2 ครั้งต่อปีการศึกษา
- หาก "กดส่งข้อมูลแล้ว" จะไม่สามารถแก้ไขประเภทโรงเรียน หรือ จำนวนนักเรียน ได้
- หาก "กดส่งข้อมูลแล้ว" แต่ต้องการแก้ไขา กรุณาแจ้ง แอดมิน ผู้รับผิดชอบตามเขต ศอ.
   เพื่องประสานงานแก้ไข ต่อไป

### ตัวอย่างการแก้ไข เกินจำนวนที่กำหนด

| กรุณาระบุประเภทและจำนวนนักเรียน ในโรงเรียนของท่าน |                                         |     |  |  |  |  |  |  |
|---------------------------------------------------|-----------------------------------------|-----|--|--|--|--|--|--|
| * อนุณาตให้แก้ไขได้ไม่เกิน 2 ครั้งต่อปีการศึกษา * |                                         |     |  |  |  |  |  |  |
| ประถมศึกษา ชั้น ป.1 - ป.6 🗸 🗸                     |                                         |     |  |  |  |  |  |  |
| ชั้น จำนวนนักเรียน                                |                                         |     |  |  |  |  |  |  |
| U.1                                               | 44                                      |     |  |  |  |  |  |  |
| U.2                                               | 25                                      |     |  |  |  |  |  |  |
| U.3                                               | 30                                      |     |  |  |  |  |  |  |
| U.4                                               | 30                                      | í / |  |  |  |  |  |  |
| U.5                                               | 39                                      | ĵ / |  |  |  |  |  |  |
| U.6                                               | 32                                      |     |  |  |  |  |  |  |
| ERROR: ไม่สามาระ<br>เนื่องจากปีการศึกเ            | าบันทึกได้<br>ษา(2566)นี้ ท่านแก้ไขเกิน |     |  |  |  |  |  |  |

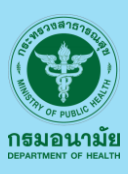

### ข้อที่ 8 หากระบบแจ้งเตือน Error ควรทำอย่างไร

Answer : ปัญหาการเกิด Error นั้น มีหลายปัจจัย อาทิ การเปิดหน้าต่างโปรแกรม ซ้ำๆ กันเป็นจำนวนมาก ระบบอยู่ระหว่างการปรับปรุง ระบบสันญาณ Internet มีความไม่เสถียร เป็นต้น โดยสามารภแก้ไขเบื้องต้น ได้ดังนี้

- 1. ดำเนินการ Reset ที่ เราเตอร์ (ROUTER) หรือ โมเด็มเราเตอร์ (MODEM ROUTER) ใหม่
- 2. รีสตาร์ท เครื่องคอมพิวเตอร์ที่ใช้งาน ใหม่

### หากต้องการแก้ไขอย่างถาวร ควรดำเนินการ ดังนี้

- 1. ตั้งค่าอินเตอร์เน็ตแบบไม่ต้องมี Proxy
- 2. ตั้งค่าให้ Clear Cache ในโปรแกรม Chrome (หรือ Edge หรือ FireFox) ที่เครื่องคอม ทุกครั้งที่ปิดโปรแกรม

### ເพີ່ນເตີນ

สำหรับโรงเรียนใด ที่ให้นักเรียนทำแบบวัดฯ ผ่าน มือถือ หรือ แท็บเล็ต แนะนำให้ลองเชื่อมต่อระบบ อินเตอร์เน็ตผ่านเครือข่ายของอุปกรณ์ มือถือ หรือแท็บเล็ต ด้วยระบบ 4G หรือ 5G และหลังจากที่นักเรียน ทำแบบวัดฯ เสร็จแล้ว ให้ปิด ทุก Tab ของแอพ Chrome หรือ Safari และเริ่มต้นใหม่

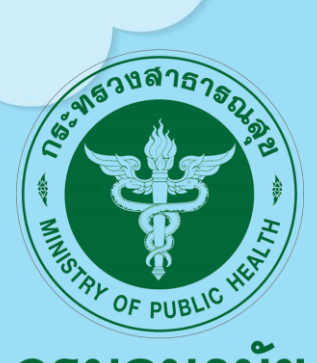

### กรมอนามัย DEPARTMENT OF HEALTH

"กรมอนามัย ส่งเสริมให้คนไทยสุขภาพดี"

# Global standards for Health

**Promoting School**